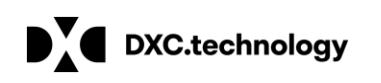

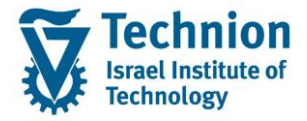

# מדריך למשתמש: PSCD Manual returns lot

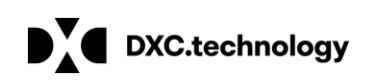

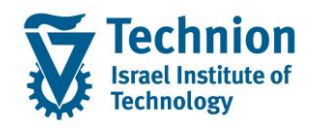

# <u>תוכן עניינים</u>

| מיאור כללי של המסמך    | .1   |
|------------------------|------|
| סמלים מוסכמים בחוברת   | .2   |
| פירוט פרקי המדריך      | 3.   |
| יצירת מנת חוזרים ידנית | .3.1 |

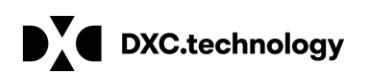

# 1. <u>תיאור כללי של המסמך</u>

חוברת זו נכתבה במטרה לשמש כמדריך למשתמש בעת תפעול מערכת ה-SAP במסגרת פרויקט משכל, ולהנחות את תהליך הביצוע של פעילויות העבודה השוטפות בעבודה היומיומית במערכת ה-SAP.

חוברת זו היא מדריך לעבודה בנושא מנת חוזרים ידנית ב PSCD עבור השלב הקדם אקדמי.

בחוברת מספר פרקים, כל פרק מתחיל בתיאור התהליך כפי שמתבצע בעבודה השוטפת ולאחר מכן מפורט התהליך כפי שמתבצע טכנית במערכת ה-SAP.

הערה:

הפניה בחוברת זו הנה בלשון זכר, אך היא מיועדת לכולם. השימוש בלשון זו נעשה מטעמי נוחות בלבד.

### 2. סמלים מוסכמים בחוברת

לאורך החוברת יופיעו מספר סמלים ומוסכמות כתיבה:

- - טרנזקציה (קוד פעולה): תופיע בסוגריים, בסוף מסלול התפריטים.
    - לחצנים: מופיעים בגופן מודגש ותמונה.
    - כותרת פרק: מופיעה בגופן מודגש ומוגדל בתוך מסגרת.
  - כותרת סעיף בפרק מופיעה בגופן מודגש ומוגדל בתוך מסגרת, אך קטן מכותרת פרק, וכוללת את מספר הפרק.
    - סטאטוס שדה: לשדה שלושה מצבי הזנה במסך:
    - o **חובה:** יש להזין שדה זה על-מנת להמשיך בתהליך.
- רשות: אפשרי להזין שדה זה, אך אי הזנתו אינה מעכבת את המשך התהליך. מומלץ להזין כמה שיותר שדות כדי להקל על חיפוש וחיתוך הנתונים בשלב מאוחר יותר.
  - אוטומטי: שדות המוזנים על-ידי המערכת לאחר ביצוע פעולה מסוימת. לא להזנת המשתמש. 💿
  - חלקי המסך בלוקים: כאשר המסך מחולק למספר חלקים, כל חלק נקרא 'בלוק'. בהנחיות לפעולה, תופיע הפנייה לבלוק המתאים.

| לימוד                              | ד TDD(1)/400 חישוב שכר TDD |                               |
|------------------------------------|----------------------------|-------------------------------|
| 🖵 🕜 i 🗔 🗔 i C‡ C‡ C‡ I ∰ M 🖨 i 😒 🔊 |                            |                               |
|                                    |                            |                               |
|                                    | 1 🗗 🚱                      |                               |
|                                    | סטודנט                     | בלוק בחירת אוכלוסיית סטודנטים |
|                                    | שיטת בחירה                 |                               |
|                                    | וריאנט בחירה               |                               |
|                                    |                            |                               |
|                                    | פרמטרים                    | בלוק הגדרת פרמטרי ריצה        |
| 2 נתוני לימודים                    | בסיס חישוב                 |                               |
| ד קדם-אקדמי ד                      | מצב עיבוד                  |                               |
| 03.12.2020                         | תאריך חישוב                |                               |
|                                    | מפתח תקופה                 |                               |
|                                    |                            |                               |
|                                    | אפשרויות נוספות            | בלוק אפשרויות נוספות          |
|                                    | רישום ישיר 🔘               |                               |
|                                    | אצגת תוצאות לפני רישום 💿   |                               |
|                                    | רצג יומך יישום 🗸           |                               |
|                                    |                            |                               |

סעיפי הסבר: סעיפים שרוצים להדגיש חשיבות של נושא יכולים להיות מסוג "שים לב" או "טיפ" והם מופיעים תמיד

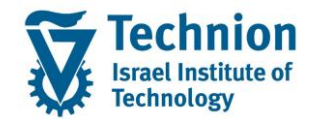

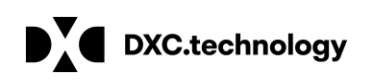

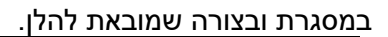

שים 🎔 - לפניך נושא בעל חשיבות

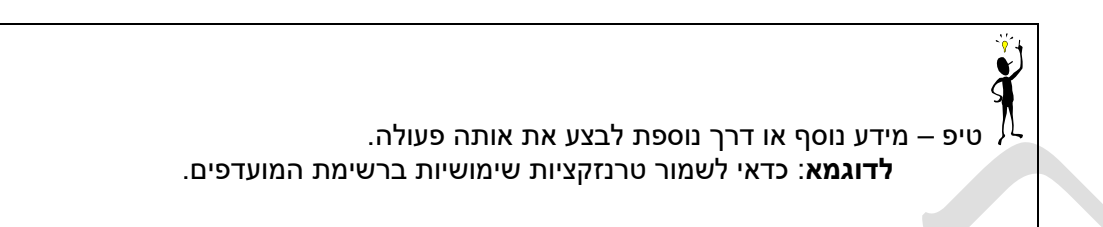

- תזכורת לכללי ניווט בסיסיים:
- לאחר בחירה בתיקייה מבוקשת יש ללחוץ פעמיים ברציפות על התיקייה הנבחרת. 0
  - . F8 או 🕑 או רקש על הכפתור 🖉 או 0
- למעבר בהיררכית התפריטים יופיעו שמות המסכים וחיצים, החיצים מסמלים את המעבר בין המסמכים. לדוגמא 0 - חשבונאות 🗢 ניהול נדל"ן גמיש 🗢 נתוני אב 🗅 נווט נדל"ן -
  - **RF80** ניתן לעבור גם על ידי הזנת קוד טרנזקציה רצויה בתיבת ההזנה 0 להמשך. ᠮ

והקשה על Enter או

```
3. פירוט פרקי המדריך
```

# 3.1. יצירת מנת חוזרים ידנית

:תיאור כללי (1)

בשלב העלייה לאוויר של הקדם אקדמי הוחלט שחוזרים ממס"ב / בנק יקלטו כמנה ידנית על פי נתוני חוזרים המתקבלים במסמך PDF מהבנק וישלח מייל התראה לסטודנט עם נוסח זמני המפנה את הסטודנט לביצוע העברה בנקאית לתשלום החוב (לשלב הקדם אקדמי)

בשלב העלייה לאוויר המלאה 2023 במידה ויוחלט על קליטה של מנת חוזרים מקובץ יפותח תהליך של קליטה והמרה זאת בהנחה שיסופק ע"י הטכניון קובץ חוזרים ממס"ב הכולל את מספר מסך התשלום שחזר (המאפשר זיהוי חד ערכי של החוזר). בנוסף ישונה נוסח המכתב והסטודנט יופנה לאתר האינטרנט לתשלום החוב.

(2) **שלב ראשון** (רלוונטי רק עבור תקופת הביניים – קדם אקדמי) : איתור מספר המסמך שחזר (על פי הנתונים (2) שהגיעו מהבנק: ת"ז / סכום / תאריך תשלום) באמצעות דוח ריצות מאסיביות ZCM PSCD MAS REP

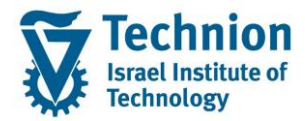

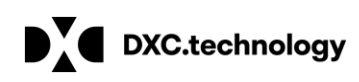

דוגמא של PDF מבנק:

| н.т                           | 887<br>0000000                                         |                                                                                           |                                                                                                    |                                                    | כל                                                               | יון הרושאות ש<br>וה                                                                                                    | א אעכני<br>איש . פ<br>11                                                                                                    | 122 mili<br>5<br>930                                                                                       |
|-------------------------------|--------------------------------------------------------|-------------------------------------------------------------------------------------------|----------------------------------------------------------------------------------------------------|----------------------------------------------------|------------------------------------------------------------------|----------------------------------------------------------------------------------------------------|----------------------------------------------------------------------------------------------------|----------------------------------------------------------------------------------------------------|
| Records and the second second | 19/04/21                                               |                                                                                           |                                                                                                    |                                                    |                                                                  | 10-887- 32                                                                                                    | 2721/18                                                                                                    | ס. לקוח                                                                                                    |
|                               |                                                        |                                                                                           |                                                                                                    |                                                    | כל                                                               | יון הרשאות ש                                                                                                    | כבוד הטכני                                                                                                    | 7                                                                                                    |
| 41402 121                     | 0419                                                   |                                                                                           |                                                                                                    |                                                    |                                                                  | n"1                                                                                                    | קה בנקאי בע                                                                                                    | רכז מלי                                                                                                    |
|                               | 1-97 19/04                                             | /21 -תאריך                                                                                |                                                                                                    |                                                    | 1WJ -8                                                           | סניף : 78                                                                                                    | 'n1#                                                                                                    | CL9 : 1                                                                                                    |
|                               |                                                        |                                                                                           | N2 D'j                                                                                                    | ו לעסי                                             | 11471                                                            | 3-822 : A111                                                                                                    | 1                                                                                                    |                                                                                                    |
|                               |                                                        |                                                                                           |                                                                                                    |                                                    |                                                                  |                                                                                                    | : 7                                                                                                    | לכבו                                                                                                    |
|                               |                                                        | 0127                                                                                      | 3-64-8                                                                                                    |                                                    |                                                                  |                                                                                                    | 111                                                                                                    | הטכנ                                                                                                    |
|                               |                                                        | ן חכון טכנול                                                                              | חטכניו                                                                                                    |                                                    |                                                                  |                                                                                                    |                                                                                                    |                                                                                                    |
|                               |                                                        | 3272198 .                                                                                 | את השבונכם מס                                                                                                    | 112.                                               | ·II • >                                                          | נו להודיעכם                                                                                                    | הריו                                                                                                    |                                                                                                    |
|                               |                                                        |                                                                                           | ו באמצעותנו.                                                                                                    | 13 91 11                                           | עות פ                                                            | ן החזרת התנו                                                                                                    | 21                                                                                                    |                                                                                                    |
|                               |                                                        | קים.                                                                                      | זוחזרו ע"י הבנ                                                                                                    | W B1                                               | התנוק                                                            | להלן פירוט                                                                                                    |                                                                                                    |                                                                                                    |
|                               |                                                        | 10.00.00                                                                                  |                                                                                                    |                                                    |                                                                  | **********                                                                                                    |                                                                                                    |                                                                                                    |
|                               | the second second second                               |                                                                                           |                                                                                                    |                                                    |                                                                  |                                                                                                    |                                                                                                    |                                                                                                    |
| N - 1                         | 0,54                                                   |                                                                                           |                                                                                                    | 110                                                | n 1                                                              | מספר חשבו                                                                                                    | 0                                                                                                    |                                                                                                    |
| "V                            | סיבת<br>ההחזרה                                         | 0100                                                                                      | סט הלקוא                                                                                                    | 415<br>101                                         | ar.10                                                            | מספר חשבו<br>חשבון                                                                                                    | קות במוסד                                                                                                    | יחני חל                                                                                                    |
| is?                           | סיבת<br>ההחזרה<br>אכימ                                 | 0120                                                                                      | שם הלקוח<br>אלמיו שלות ד                                                                                                    | 11<br>11                                           | 090                                                              | 1000 1900<br>11200<br>9606159                                                                                                    | קות במוסד<br>                                                                                                    | יחוי חל<br>                                                                                                |
| So.                           | סיבות<br>ההוחזרה<br>אכיט<br>אכימ                       | 0100<br>1,910.00<br>2,229.00                                                              | שם הלקוזו<br>אלמיו שלום ד<br>אזולאי או                                                                                                  | 11<br>12                                           | 090<br>700                                                       | מספר חשבו<br>השבון<br>9606159<br>387882                                                                                                    | קות במוסד<br>39<br>9                                                                                                    | יחוי חל<br>0959585<br>3116371                                                                              |
| 50:                           | סיבות<br>ההוחזרה<br>אכיים<br>אכיים<br>אכיים            | 0100<br>1,910.00<br>2,229.00<br>4,209.20                                                  | שם הלקוז<br>אלמיו שלום ד<br>אזולאי או<br>נסאר עבד אל                                                                                    | 11<br>12<br>17                                     | 090<br>700<br>626                                                | 9606159<br>387882<br>46136                                                                                                    | קות במוסד<br>30<br>9:<br>20                                                                                                    | יחוי חל<br>0959585<br>3116171<br>0706310                                                                   |
| 5:00                          | סיבת<br>ההחזזרה<br>אכים<br>אכים<br>אכית<br>אכיים       | 0150<br>1,910.00<br>2,229.00<br>4,209.20<br>1,960.00                                      | שם הלקווז<br>אלמיו שלום ד<br>אזולאי או<br>נסאר עבד אל<br>נסאר י                                                                         | 11<br>12<br>17                                     | 090<br>700<br>626<br>626                                         | 9606159<br>387882<br>46136<br>48597                                                                                                    | קות במוסד<br>34<br>9<br>24<br>33                                                                                                    | יחוי חל<br>0959585<br>3116171<br>0706310<br>1355966                                                        |
| 3.5.                          | סיבת<br>ההחזרה<br>אכימ<br>אכימ<br>אכימ<br>אכים<br>אכים | 0150<br>1,910.00<br>2,229.00<br>4,209.20<br>1,960.00<br>4,209.20                          | שם הלקווז<br>אלמיו שלום ד<br>אזולאי או<br>נסאר עבד אל<br>נמאר י                                                                         | 11<br>12<br>17<br>17                               | 090<br>700<br>626<br>626<br>626                                  | 9606159<br>9606159<br>387882<br>46136<br>48597<br>83754204                                                                                                    | קות במוסד<br>34<br>9:<br>24<br>33<br>33                                                                                                 | יחוי חל<br>0959585<br>3116171<br>0706310<br>1355966<br>2388769                                             |
| 5.00                          | סיבת<br>ההחזרה<br>אכ"מ<br>אכ"מ<br>אכ"מ<br>אכ"מ<br>אכ"מ | 1,910.00<br>2,229.00<br>4,209.20<br>1,960.00<br>4,209.20<br>1,910.00                      | שם הלקווד<br>אלמיו שלום ד<br>אזולאי או<br>נסאר עבד אל<br>נאר מוד<br>שמש א                                                               | 11<br>11<br>12<br>17<br>17<br>17<br>20             | 090<br>700<br>626<br>626<br>626<br>401                           | 11000 11000<br>11000<br>9606159<br>397882<br>46136<br>48597<br>83754204<br>219377                                                                               | קות במוסד<br>34<br>9:<br>24<br>33<br>33<br>33                                                                                           | 0959585<br>3116171<br>0706310<br>1355966<br>2388769<br>1229487                                             |
| 5.000                         | סיבת<br>ההחזרה<br>אכים<br>אכים<br>אכים<br>אכים<br>אכים | 0150<br>1,910.00<br>2,229.00<br>4,209.20<br>1,960.00<br>4,209.20<br>1,910.00              | שם הלקווד<br>אלמיו שלום ד<br>אזולאי או<br>נסאר עבד אל<br>נאר מוד<br>עמאר י                                                              | 11<br>11<br>12<br>17<br>17<br>17<br>20             | 090<br>700<br>626<br>626<br>626<br>401                           | 130m 1900<br>1130m<br>9606159<br>307882<br>46136<br>48597<br>83754204<br>219377                                                                                 | יקום במוסד<br>3:<br>9:<br>2:<br>3:<br>3:<br>3:<br>3:                                                                                    | יחוי חל<br>0959585<br>3116171<br>0706310<br>1355966<br>2388769<br>1229487                                  |
| 5.00                          | סיבת<br>ההחזרה<br>אכים<br>אכים<br>אכים<br>אכים<br>אכים | 0100<br>1,910.00<br>2,229.00<br>4,209.20<br>1,960.00<br>4,209.20<br>1,910.00<br>1,910.00  | שם הלקווז<br>אלמיו שלום ד<br>אזולאי או<br>נסאר עבד אל<br>נגאר מוח<br>שמש א<br>זכנם החזרות :                                             | 11<br>11<br>12<br>17<br>17<br>17<br>20             | 090<br>700<br>626<br>626<br>626<br>401                           | 13000 19000<br>113000<br>9606159<br>387882<br>46136<br>48597<br>83754204<br>219377<br>: B11100 .000                                                             | קות במוסד<br>3:<br>9:<br>2:<br>3:<br>3:<br>3:<br>3:<br>3:                                                                               | יחוי חל<br>0959585<br>3116171<br>0706310<br>1355966<br>2388769<br>1229487                                  |
| 5.00                          | סיבת<br>ההחזרה<br>אכים<br>אכים<br>אכים<br>אכים<br>אכים | 0100<br>1,910.00<br>2,229.00<br>4,209.20<br>1,960.00<br>4,209.20<br>1,910.00<br>16,427.40 | שם הלקווז<br>אלמיו שלום ד<br>אזולאי או<br>נסאר עבד אל<br>נאר מוח<br>שמש א<br>אכום החזרות :                                              | 11<br>11<br>12<br>17<br>17<br>20                   | 090<br>700<br>626<br>626<br>626<br>401<br>6<br>327               | 9606159<br>9606159<br>387882<br>46136<br>48597<br>83754204<br>219377<br>: B11180 . 90<br>2198 : . 90                                                            | קות במוסד<br>30<br>22<br>33<br>33<br>33<br>34<br>34<br>34<br>35<br>35<br>35<br>35<br>35<br>35<br>35<br>35<br>35<br>35<br>35<br>35<br>35 | יחוי חל<br>0959585<br>3116171<br>0706310<br>1355966<br>2388769<br>1229487                                  |
| 5°                            | סיבת<br>ההחזרה<br>אכים<br>אכים<br>אכים<br>אכים<br>ר-   | 0100<br>1,910.00<br>2,229.00<br>4,209.20<br>1,960.00<br>4,209.20<br>1,910.00<br>16,427.40 | שם הלקוו<br>אלמיו שלום ד<br>אזולאי או<br>נסאר עבד אל<br>נאר מוד<br>שמש א<br>געבום החזרות :<br>16,427.40 : 1                             | 11<br>11<br>12<br>17<br>17<br>17<br>20             | 090<br>700<br>626<br>626<br>626<br>401<br>6<br>327<br>14/        | 9606139<br>9606159<br>307862<br>46136<br>48597<br>83754204<br>219377<br>: h11180.00<br>2198 : .ur<br>04/21 : .ur                                                | קות במוסד<br>39<br>22<br>33<br>33<br>3<br>3<br>3<br>3<br>3<br>3<br>3<br>3<br>3<br>3<br>3<br>3<br>3<br>3                                 | יחוי חל<br>0959585<br>3116171<br>0706310<br>1355966<br>2388769<br>1229497<br>1229497<br>ייבנו א            |
| 5°                            | סיבת<br>החחזרה<br>אכים<br>אכים<br>אכים<br>אכים<br>אכים | 0100<br>1,910.00<br>2,229.00<br>4,209.20<br>1,960.00<br>4,209.20<br>1,910.00              | שם הלקוו<br>אלמיו שלום ד<br>אזולאי או<br>נסאר עבד אל<br>נסאר יעבד אל<br>נאר מוח<br>שמש א<br>אכנם החזרות :<br>16,427.40 : נ<br>ים להלן : | 11<br>12<br>17<br>17<br>17<br>17<br>20<br>20<br>20 | 090<br>700<br>626<br>626<br>626<br>626<br>401<br>6<br>327<br>14/ | אספר אשכו<br>ושכון<br>שסנון<br>9606159<br>397882<br>46136<br>48597<br>83754204<br>219377<br>: אויר אייר<br>2198 : שור<br>04/21 : אייר<br>עובן אייר<br>בנין אייר | קות במוסד<br>3:<br>2:<br>3:<br>3:<br>3:<br>3:<br>3:<br>3:<br>19/04/21<br>115.20                                                         | יחוי חל<br>0959585<br>3116171<br>0706310<br>1355966<br>2388769<br>1229487<br>1229487<br>ייבנו א<br>ייבנו א |

bps 03-9545522 . 20 . . . . . . . . .

עבור זיהוי מסמך התשלום שחזר יש לאתר את ריצת התשלומים באמצעות דוח ריצות מאסיביות ZCM\_PSCD\_MAS\_REP

סוג ריצה = ריצת תשלומים PAYP תאריך ריצה = תאריך התשלום (על פי נתוני הבנק) מזהה ריצה = בהתאם לתאריך ריצה יש לבחור ריצה שאינה סימולציה כלומר הפעלת עדכון: הושלם דוח מוצלחים = X

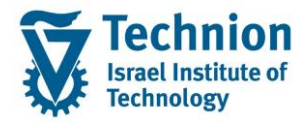

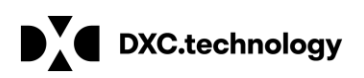

| <u>ערוך ת</u> וכנית ⊡ | <u>ע</u> זרה <u>מ</u> ערכת ע <u>ב</u> ור אל | <u>l</u>   | צאו 🔁  | 1 הזנות נמי | .37 (1)          | זיהוי תאריך                                |  |
|-----------------------|---------------------------------------------|------------|--------|-------------|------------------|--------------------------------------------|--|
| <b>I</b>              | 🤉 🔊   📙 » 🔻                                 | 😠 l 🖨 🕅 i  | ת      | הגבלו       |                  |                                            |  |
| צות מסיביות           | דוח ריי                                     | -          |        |             | <mark>%</mark> 🖗 |                                            |  |
|                       |                                             |            | МТур   | תאריך       | זיהוי            | שם                                         |  |
|                       |                                             |            | PAYP 1 | 12.05.2021  | צל02             | הפעלת עדכון: לא מתוזמן                     |  |
| בחירת ריצה            |                                             |            | PAYP 1 | 12.05.2021  | MK10             | הפעלת עדכון: הושלם                         |  |
| סוג ריצה              | ריצת תשלומים                                | PAYP       | PAYP 1 | 12.05.2021  | MK1              | הפעלת עדכון: הושלם<br>י                    |  |
| תאריר ריצה            | מעבוב משלום - מזכה בועה                     | 12.05.2021 | PAYP   | 12.05.2021  | MK09             | הדמיה: הושלם                               |  |
| מזהה ריצה             | מזהה ריצה                                   | MK10       | PAYP 1 | 12.05.2021  | MK08             | הפעלת עדכון: הושלם                         |  |
| רוח מוצלחים 🔽         |                                             |            |        | 12.05.2021  | MK07             | הפעלת ערכון: הושלם                         |  |
| דוח מוחרגים           |                                             |            |        | 12.05.2021  | MKOE             | הפעלונ ערכון: הושלם<br>בפעלת עדבנני, בושלם |  |
|                       |                                             |            |        | 12.05.2021  | MIKOA            | הפעלונ ערכון: הושלם                        |  |
|                       |                                             |            | PATP . | 12.05.2021  | MIK04            | הפעלת ערכון: הושלם                         |  |
| בחר תבנית             |                                             |            | PAYP 1 | 12.05.2021  | MK03             | הפעלת עדכון: הושלם                         |  |
| פריסה                 |                                             | /AG        | PAYP 1 | 12.05.2021  | MK02             | הפעלת עדכון: הושלם                         |  |
|                       |                                             |            | PAYP 1 | 11.05.2021  | MK10             | הפעלת עדכון: הושלם                         |  |
|                       |                                             |            | PAYP 1 | 11.05.2021  | MK09             | הפעלת עדכון: הושלם                         |  |
|                       |                                             |            |        | 11 05 2021  | MIZOO            | בפעלפ עדבעי, במעלפ                         |  |

לאחר בחירת הריצה יש לבצע הפעל להפקת הדוח:

- יש לבצע סינון של עמודות ת"ז ישראלי / מ"ז פנימי לפי מספרי ת"ז שהתקבלו מהבנק 💿
- יש לבצע השוואה של הסכום לפי סיכום ביניים של עבודה COT סכום (עמודה המציגה שורות לפי COT שסיכומן הוא הסכום של מסמך התשלום.
- בעמודה מספר מסמך יתקבלו מספרי מסמכי התשלום עבורם יש לפתוח מנת חוזרים. יש לשמור את מספר המסמך ואת הסכום להמשך יצירת מנת חוזרים

| 20210518 - גביה, מוצלחים, MK10, דוח הפעלת תשלום             |                                    |                            |                          |                       |                           |  |  |  |  |  |
|-------------------------------------------------------------|------------------------------------|----------------------------|--------------------------|-----------------------|---------------------------|--|--|--|--|--|
| 🔁 🗟 🖥 🖥 🖥 🖥 📲 🖽 🖽 📾 🖼 🖏 이 이 이 이 이 이 이 이 이 이 이 이 이 이 이 이 이 이 |                                    |                            |                          |                       |                           |  |  |  |  |  |
| 🗈 # תיאור אוב. חוזה .סוג אוב מספר מסמך שותף עסקי            | COT סכום מ"ז פנימי ת"ז ישראק       | תרה שכ"ד יתרה שכ"ל ፣       | בנק וסניף ת. חריגה סמן י | שם משפחה מספר חשבון ו | כתובת דוא"ל דרכון שם פרטי |  |  |  |  |  |
| 1 000000102 4000000011 <u>8</u> MA מעונות סגל זוטר          | 100.00                             | 0.00 1,100.00              | 10061                    | 123123 SSS            | test 103@fhfhg.c          |  |  |  |  |  |
| 000000102                                                   | 100.00                             | כום ביניים של הסכום לתשלום | O                        |                       |                           |  |  |  |  |  |
| התיקרות הסמכה <u>40000000114</u> AB התיקרות הסמכה           | 100000629 100000629 100.00         | 1,900.00- 250.00           | 10061                    | 123 DESCH             | SIMON simond@tech         |  |  |  |  |  |
| 0200001135                                                  | 100.00                             | ום ביניים של הסכום לתשלום  | סיכ                      |                       |                           |  |  |  |  |  |
|                                                             | 00 000 and a store of a store of a |                            |                          |                       |                           |  |  |  |  |  |

(3) **שלב שני:** יצירת מנת חוזרים ידנית (טרנזקציה FP09) – יצירת מנה / סכום עמלה לחיוב / סגירת מנה / שליחת מייל התראה לסטודנט

טרנזקציה FP09 יש לתת שם/קוד למנה החדשה בשדה מנת החזרות ולאחר מכן ללחוץ על יצירה. שם המנה ישמש גם כמפתח התאמה.

> השם יוגדר בפורמט הבא: RTDDMMYY-NNN לדוגמא: RT240521-001 RT – קידומת קבועה DDMMYY – נומרטור למקרה של יותר ממנה אחת ביום NNN

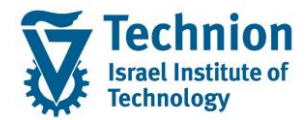

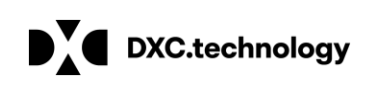

| מסך דרישה: | החזרות  |                                        |                  |                        |                             |
|------------|---------|----------------------------------------|------------------|------------------------|-----------------------------|
| סגור 🔒 % 🖉 | רשימה 🔟 | ⅲ רשימת פריטים שלא נרשמו               | 🔊 סקירת עבודה    | רשום 🐯                 | בצע עיבוד מאוחר             |
| מנת החזרות | RI      | 300521 <del>)</del> 001 <mark>日</mark> |                  |                        |                             |
| סטאטוס     |         |                                        |                  |                        |                             |
|            |         | תם אין צורך לשנות.                     | י ברירת מחדל או  | ה עם נתונ              | יפתח מסך כותרת המו          |
|            |         | ש להשאיר ריק.                          | רמת השורה – יע   | טי המנה ב <sup>.</sup> | סיבת החזר תוגדר בפר         |
|            |         |                                        |                  |                        |                             |
|            |         |                                        | ירת מחדל         | ים ערכי בר             | כותרת המנה תתקבל ע          |
|            |         |                                        | מונח חיפוש"      | 'ל בשדה "ו             | ניתן להוסיף תיאור / מק      |
|            |         |                                        |                  |                        | סוג מסמך: RT                |
|            |         |                                        |                  | ום"                    | סוג רישום : "בטל תשל        |
|            |         |                                        | זפריטים / שורות) | לא ברמת ו              | סיבת החזרה: ריק (ימוי       |
|            |         | <sup>-</sup> התשלום.                   | לפי מספר מסמך    | יהוי החוזר             | קטגוריית בחירה D - ז        |
|            |         |                                        |                  |                        | TECH1 :ריאנט מסך            |
|            |         | ה ומסומן יש לבטל <mark>)</mark>        | להיות ריק, במיד  | ריק <b>(צריך</b>       | כום כולל חיובי בנק =        |
|            |         | ומסומן יש לבטל )                       | היות ריק, במידה  | יק <b>(צריך ל</b> ו    | חיובי מס כולל בנק = ר       |
|            |         | <mark>מן יש לבטל )</mark>              | יק, במידה ומסומ  | יך להיות ו             | חשב חיובים = ריק <b>(צר</b> |
|            |         | מידה ומסומן יש לבטל )                  | ריך להיות ריק, ב | דלים = <b>(צו</b>      | הסכמה לחיובי בנק מוג        |
|            |         |                                        |                  |                        |                             |

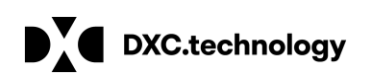

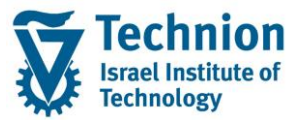

#### בסיום יש ללחוץ על כפתור "פריטים חדשים" להזנת פרטי המנה:

| ים וסטטוס ערוך                             | החזרות: פרוט                         |                                  |                    |  |
|--------------------------------------------|--------------------------------------|----------------------------------|--------------------|--|
| חדשים 🎆 🍪 📅 🚮                              | פריטים                               |                                  |                    |  |
| נתוני ברירת מחדל                           |                                      |                                  |                    |  |
| זיהוי מנה                                  | RT300521-001                         | מנה נוצרה, בעיצומה 📝             |                    |  |
| מונח חיפוש                                 | מנת πוזרים מבנק                      |                                  |                    |  |
| פריטים                                     | 0                                    | פריטים שצויינו                   |                    |  |
| חיוב כולל                                  | 0.00                                 | חיוב שצויין                      |                    |  |
| סה"כ אשראי                                 | 0.00                                 | אשראי שצויין                     |                    |  |
| פירוטים למסמכים ולעי                       | חשבון התאמה וניהול                   |                                  |                    |  |
| מאפייווים למסמכי רישום                     |                                      |                                  |                    |  |
| קוד חברה                                   | 3000                                 | תחום עסקי                        |                    |  |
| סוג מסמר (                                 | RT ) סוג מסמר חוזרים                 |                                  |                    |  |
| מפתח התאמה                                 | מפתח התאמה זהה לשם המנה RT300521-001 | תאריר מסמר                       | 30.05.2021         |  |
| מטבע                                       | ILS                                  | תאריך רישום                      | 30.05.2021         |  |
| סיבת החזרה                                 |                                      | תאריך ערך                        | 30.05.2021         |  |
| סוג רישום                                  | בטל תשלום                            | · · · ·                          | עיבוד החזרות מורחב |  |
| קוד מס: בנק מחייב 1<br>קוד מס: בנק מחייב 2 |                                      | קוד מס: חיוב 1<br>קוד מס: חיוב 2 |                    |  |
| עריכה                                      |                                      |                                  |                    |  |
| קטגוריית בחירה                             | D                                    | ואריאנט מסך                      | тесн1 🗾 поларана   |  |
| הסכום כולל חיובי בנק                       | ı                                    | חשב חיובים                       |                    |  |

מתקבל מסך החזרות פרטי תהליך / רשומה

לצורך הזנת הפריטים יש להמציא (משלב ראשון דוח ריצית תשלומים) את מספר מסמך התשלום / הסכום / סכום העמלה / קוד סיבת ההחזר

עמודה "ערך בחירה" – מספר מסמך התשלום שחזר

עמודה **"סיבת החזרה"** – קוד סיבת ההחזרה (בחירה מרשימה) ניתן להזין ברמת הכותרת אבל אז יופיע בכל השורות.

עמודה **"סכום החזרים"** - סכום ההחזר (זהה לסכום שבמסמך התשלום) אם מזינים מספר מסמך תשלום אחריו סיבת החזר הסכום יתקבל אוטומטית בעמודה אחרי "אנתר"

עמודה **"חיוב 1 "** יש למלא את סכום העמלה לחיוב הסטודנט לחילופין הסכום יתמלא אוטומטית אם ממלאים את מספר מסמך התשלום וסיבת החזר ולוחצים Enter

יש למלא שורות לכל מסמכים התשלום שחזרו בהתאם ל PDF שהתקבל מהבנק

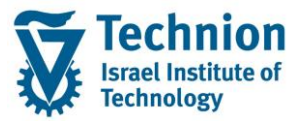

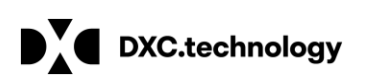

| החזרות: פריטי תהליך /רשומה                                     |                                                              |                |      |             |                |      |                 |                 |      | ē            | סיבת החזרה (1) 20 הזנות נמצאו |                         |  |
|----------------------------------------------------------------|--------------------------------------------------------------|----------------|------|-------------|----------------|------|-----------------|-----------------|------|--------------|-------------------------------|-------------------------|--|
| 🔀 קודם 🔂 הבא 🚮 🕼 🖡 פריטים חדשים 🔂 פרטי מסמך מחיקת פריט 🛃 פרטים |                                                              |                |      |             |                |      |                 |                 |      |              | הגבלות                        |                         |  |
| נתוני ברירת מחדל                                               |                                                              |                |      |             |                |      |                 |                 |      |              |                               |                         |  |
| מנת החזרות                                                     | נומב בי הרכוחות RT300521-001 מנת החזרות מרוחי ללים חיובי בנק |                |      |             |                |      |                 | בוללים חיובי בנ |      |              |                               |                         |  |
| פריטים                                                         |                                                              | 0              |      |             | פריטים שצויינו | 0    | ובי בנק כולל מס |                 |      |              | יאור סיבת החזרות בנק חברה RR  |                         |  |
| חיוב כולל                                                      | 0.00 חיוב שצויין 0.00                                        |                | 0.00 |             | 0.00           |      |                 | 01              | אכ״מ |              |                               |                         |  |
| זה"כ אשראי                                                     | C                                                            | 200.00         |      |             | אשראי שצויין   | 0.00 |                 |                 |      |              | 11                            | סכום שגוי<br>הוצא מהסדר |  |
|                                                                |                                                              |                | _    |             |                |      |                 |                 |      |              | 12                            | חשבון נסגר              |  |
| פריט                                                           | רה ק                                                         | ערך בחי        |      | סכום החזרים |                |      | י               | ס               | מטבע | חיוב 1       | 13                            | בית משפט                |  |
| 1                                                              | D 40                                                         | 0000000138     |      | 100.00-     |                |      | C               | )1              | ILS  | 19.90        | 14                            | פשיטת רגל               |  |
| 2                                                              | D 40                                                         | 0000000139     |      | 100.00-     |                |      | 1               | .0              | ILS  | 19.90        | 15                            | כנוס נכסים              |  |
| 3                                                              | D                                                            | מספ מסמך התשלו |      | סכום        |                |      | נ החזר          | סיבח            | ILS  | עמלה לסטודנט | 16                            | הקפאת הליך              |  |

בסיום יש ללחוץ על כפתור "שמור

🐼 ולאחר מכן על כפתור חזור

כפתור חזור 💴 מחזיר לכותרת המנה ולאחר בדיקה ובקרה שכל הפרטים נכונים יש לבצע סגירה של המנה באמצעות כפתור "סגור"

לאחר סגירת המנה לא ניתן לבצע בה שינויים

| ים וסטטוס ערוך        | החזרות: פרוטי             |                      |                     |
|-----------------------|---------------------------|----------------------|---------------------|
| סגור 🕒 🞲 🖶 📑          | 🗰 פריטים חדשים 🏢 פריטים   |                      |                     |
| נתוני ברירת מחדל      |                           |                      |                     |
| זיהוי מנה             | RT240521-001              | מנה נוצרה, בעיצומה 📝 |                     |
| מונח חיפוש            | מנת חוזרים לתאריך 24.5.21 |                      |                     |
| פריטים                | 2                         | פריטים שצויינו       |                     |
| חיוב כולל             | 0.00                      | חיוב שצויין          |                     |
| סה"כ אשראי            | 239.80                    | אשראי שצויין         |                     |
| פירוטים למסמכים ולעי  | חשבון התאמה וניהולפ       |                      |                     |
| מאפיינים למסמכי רישום | l                         |                      |                     |
| קוד חברה              | 3000                      | תחום עסקי            |                     |
| סוג מסמך              | RT                        |                      |                     |
| מפתח התאמה            | RT240521-001              | תאריך מסמך           | 24.05.2021          |
| מטבע                  | ILS                       | תאריך רישום          | 24.05.2021          |
| סיבת החזרה            |                           | תאריך ערך            | 24.05.2021          |
| סוג רישום             | בטל תשלום                 | •                    | עיבוד החזרות מורחב⊡ |
| קוד מס: בנק מחייב 1   |                           | קוד מס: חיוב 1       |                     |
| קוד מס: בנק מחייב 2   |                           | קוד מס: חיוב 2       |                     |

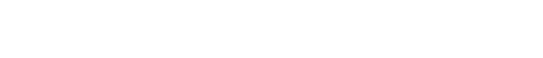

| מסך דרישה         | החזרות:      |                              |               |                      |
|-------------------|--------------|------------------------------|---------------|----------------------|
| סגור 🔒 🔗 🖉 🗋      | רשימה 🏢      | רשימת פריטים שלא נרשמו       | סקירת עבודה 🏡 | בצע עיבוד מאוחר רשום |
| מנת החזרות        | R            | r240521-001 <mark>]</mark> ტ |               |                      |
| סטאטוס            |              |                              |               |                      |
| ניתן לשנות החזרות | לא           |                              |               |                      |
| ספר חשבונות ראשי  | התאמה עם     |                              |               |                      |
| במפתח התאמה       | שימוש RT2405 | 21-001                       |               |                      |
|                   |              |                              |               |                      |

לאחר סגירה יש לבצע רשום באמצעות כפתור "רשום פריט":

|                            |                           |               |        | בנועו כונ:      |
|----------------------------|---------------------------|---------------|--------|-----------------|
| החזרות: מסך דרישה          |                           |               |        |                 |
| רשימה 🔝 🖉 🖉 🗋              | 🔝 רשימת פריטים שלא נרשמו  | סקירת עבודה 🏡 | רשום 🗱 | בצע עיבוד מאוחר |
| מנת החזרות                 | 240521-001 <mark>0</mark> |               |        |                 |
| סטאטוס                     |                           |               |        |                 |
| לא ניתן לשנות החזרות       |                           |               |        |                 |
|                            |                           |               |        |                 |
|                            |                           |               |        |                 |
|                            |                           |               |        |                 |
| התאמה עם תפר מעובונות ראשו |                           |               |        |                 |
| דוונאמודעם ספו דושבומונדאש |                           |               |        |                 |
| RT24052 שימוש במפתח התאמה  | 1-001                     |               |        |                 |
|                            |                           |               |        |                 |
|                            |                           |               |        |                 |

המנה משנה סטטוס לסגור ולא ניתנת לשינוי יש לשים לב שעדיין לא בוצע רישום לכן בשלב זה מלבד המנה הסגורה לא בוצעו פעולות רישום של החוזרים. רמערכת

pscd manual returns lot מדריך למשתמש – מנת חוזרים ידנית

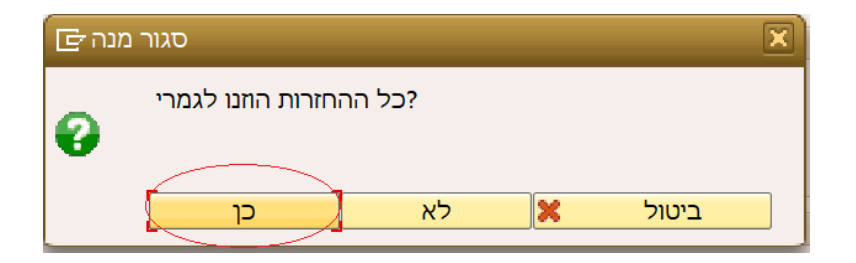

DXC.technology

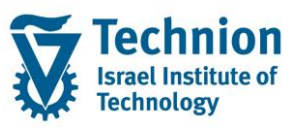

מסמך החוזרים שירשם יהיה מסוג RT

הרישום החשבונאי של החוזר:

זכות: חשבון צל בנק

חובה: חשבון סטודנט / חשבון מרכז (שכ"ל / שכ"ד)

הרישום החשבונאי של עמלה לחיוב הסטודנט:

- ס זכות: הכנסות מעמלות
- חובה: חשבון סטודנט / חשבון מרכז (שכ"ל / שכ"ד)

עמוד 10 מתוך 23 עמודים

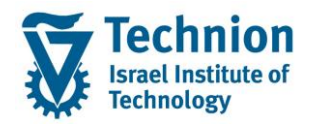

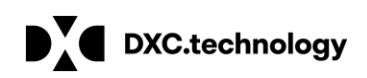

| פריט<br>התחייבות | מרכז<br>עלות | חשבו<br>ק GL<br>מרכז | חשבון<br>GL | SUB<br>Trunsactio<br>n ידני FC | Main<br>transactio<br>n | Doc<br>Typ<br>e | קטגורי<br>ת<br>חשבון<br>חוזה | נעילה<br>לתשלו<br>ם /<br>החזר<br>ברמת<br>מסמך | רלוונטי<br>לקדם-<br>אקדמי<br>? | שם<br>מקור<br>התשלו<br>ם | מקור<br>תשלו<br>ם | הזמנה<br>פנימית<br>סטטיסטי<br>ת |
|------------------|--------------|----------------------|-------------|--------------------------------|-------------------------|-----------------|------------------------------|-----------------------------------------------|--------------------------------|--------------------------|-------------------|---------------------------------|
| 3277082<br>3     | 327<br>7     | NA                   | 50060<br>2  | 0010                           | 0070                    | RT              | *                            | לא                                            | cl                             | עמלות<br>בנק<br>לחוזרים  |                   | CM1144                          |

### RT דוגמא למסמך חוזרים

בפריט השותף העסקי יירשם סכום העמלה לחיוב הסטודנט בפריט השותף העסקי תנועה ראשית: 0070 תנועה משנית 0010

| מך: פריט 🛛 関    | הצג מסו                                                                                                    |
|-----------------|----------------------------------------------------------------------------------------------------|
| י עסקי 🛄 🕨 🛎 🧟  | שימוש תשלום 🔒 מסים 🏢 פריט ספר חשבונות ראשי 🦉                                                                                                    |
| נתוני כותרת     | ניווט                                                                                                    |
| תאריך מסמך      | 30.05.2021 סוג מסמך (RT) סוג מסמך 1 / 1                                                                                                    |
| תאריך רישום     | 30.05.2021 מטבע 0 ILS מטבע 0                                                                                                    |
| מספר מסמך       | 3000098 סימוכין                                                                                                    |
| מפתח סיווג      | מספר המחאה                                                                                                    |
|                 |                                                                                                    |
| נתוני מסנת.בסיס | נתו. נוספים PSCD נתו. נתוני גב נת.תשלום                                                                                                    |
|                 |                                                                                                    |
| הקצאת חשבון     |                                                                                                    |
| שותף עסקי       | <u>הטכניון 3000 קוד חברה</u> <u>ו חיפה 102</u>                                                                                                    |
| חשבון חוזה      | שכ"ד , גביה מהב <mark>בן 125 171 העבון חוזה שכר דירה 29 200000178</mark>                                                                                                    |
| חוזה            | 2000000106 חטיבת מוצרים                                                                                                    |
| סימוכין נוספים  | ــــــــــــــــــــــــــــــــــــــ                                                                                                    |
| תנועה עסק.      | עמלות בנק חוזרים 1010 / 0700                                                                                                    |
|                 | מקטע                                                                                                    |
|                 | מנעה ראשיה ומשנית מערכז רווח ארכז רווח או ארכז רווח ארכז רווח או ארכז רווח או איז או ארכז רווח או ארכז רווח או ארכז רווח או איז איז או ארכז רווח או ארכז רווח או ארכז רווח או איז או איז איז איז או איז איז איז איז איז או איז איז איז איז איז איז איז איז איז איז |
|                 |                                                                                                    |
| נתונים בסיסיים  |                                                                                                    |
| סכום            | 19.90 ILS סכום העמלה לחיוב                                                                                                    |
| LC 2 סכום ב     | 4.98 USD USD                                                                                                    |
| סכ.בספר חש.ראשי | 19.90 ILS                                                                                                    |

מסמך זה יותאם מול מסמך התשלום ומסמך החיוב המקורי יפתח.

מייל התראה לסטודנט יישלח מייד כפולת המשך לאחר ביצוע פעולת הרישום (המהוה טריגר לשליחת המייל) לאחר לחיצה כל הכפתור יתקבל חלון המאפשר הרצה מיידית או ברקע ניתן להריץ מיידי

#### בסיום פעולת הרישום המנה סגורה בסטאטוס "נעשו רישומים"

| יומן יישום                                                                                                |      |
|----------------------------------------------------------------------------------------------------|------|
| 😯 🚱 עזרה 🚺 מידע טכני                                                                                      |      |
| & = = m n 7. z. %. et (), t. () 0 0 0 0 22                                                                |      |
| טקסט הודעה סוג                                                                                            | ט.א. |
| הדפסת תכתובת 📃                                                                                            |      |
| 24.05.2021 MK008                                                                                          |      |
|                                                                                                    |      |
| ספירת עבודה tdsapdev, שם עבודה COPR20210524MK008_001, 14560800 שם עבודה                                   |      |
| 📃 עבודה החלה כהרצת עדכון                                                                                  |      |
|                                                                                                    |      |
| COPR סוג פעילות ,ZZZZZZZZZ החלה פעילות מאסיבית: מרווח 1 מ 200000001 עד                                    |      |
|                                                                                                    |      |
|                                                                                                    |      |
| החזר הודפס                                                                                                |      |
|                                                                                                    |      |
|                                                                                                    |      |
| החזר הודפס                                                                                                |      |
|                                                                                                    |      |
| הצליח ונאואנו                                                                                             |      |
| ללע שנוענת 2000 בנג בשנלים 777777777777777777777777777777777777                                           |      |
| ערא שגיאוונ COPR פעילוונ (געטיביונ: גאטיביונ: גוו ווויד ג' בערטטטטטט עו בערגע געקובע גרדבר אביר 2 מרבעם 🔲 |      |
| פעילות נואטיבית נבו קה עבור 2 נוקרים                                                                      |      |
|                                                                                                    | 0    |
|                                                                                                    | 8    |
|                                                                                                    | Å    |
|                                                                                                    |      |

בסיום הריצה יתקבל לוג / יומן יישום המיידע על תוצאות הדפסת מכתב החוזרים כלומר, שליחת מייל התראה לסטודנט. במידה ויש שגיאות ניתן להיכנס לטרנזקציה FPCOPARA או לכרטיס הסטודנט לבירורים או ניסיון לשליחה חוזרת של המייל ובדיקת השגיאה שהתקבלה (ראה בהמשר).

| 🕞 עבודת זימון                                        |                                     |
|------------------------------------------------------|-------------------------------------|
| רישום החזרות                                         |                                     |
| ר התחלה מקוונת<br>רקע - התחלה מיידית<br>רקע - זומן ◯ | <b>אריך</b> 24.05.2021 שעה 15:00:00 |
| שרת להרצה                                            |                                     |
|                                                      | פרמטרים נוספים 🔁                    |
|                                                      | OK کا کے                            |

pscd manual returns lot מדריך למשתמש – מנת חוזרים ידנית

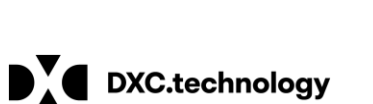

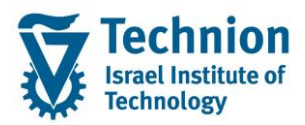

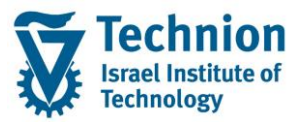

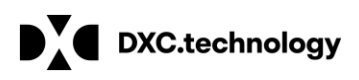

| מסך דרישה        | החזרות:       |                                     |               |        |                 |
|------------------|---------------|-------------------------------------|---------------|--------|-----------------|
| 🗅 🖉 🗞 🔒 סגור     | רשימה 🏢       | ⅲ רשימת פריטים שלא נרשמו            | סקירת עבודה 🏡 | רשום 🕵 | בצע עיבוד מאוחר |
| מנת החזרות       | RI            | 300521-001                          |               |        |                 |
| סטאטוס           |               |                                     |               |        |                 |
| נעשו רישומים     |               |                                     |               |        |                 |
|                  |               |                                     |               |        |                 |
| ספר חשבונות ראשי | התאמה עם      |                                     |               |        |                 |
| RT מפתח התאמה    | י 300521-001" | סגור ה MICHALKR סגור ה 3830.05.21 ע |               |        |                 |
|                  |               |                                     |               |        |                 |

ניתן לבצע מעקב אחרי המייל שנשלח ניתן לבצע בטרנזקציה SOST

לחיצה על "הצג מסמך" תפתח את מסמך ה PDF שנשלח לסטודנט כקובץ מצורף למייל.

נוסח המסמך הוא זמני לקדם אקדמי. בהמשך ישתנה הנוסח ויכלול הפניית הסטודנט לאתר החובות לצורך תשלום.

| SAPconnect: 2                                | 4.05.2021 אל 4.05                      | 4.05.2021                       | בקשות שליחה מ-                |                               |                          |                      |                    |
|----------------------------------------------|----------------------------------------|---------------------------------|-------------------------------|-------------------------------|--------------------------|----------------------|--------------------|
| 🚖 통  רענן 🚱                                  | i 🔒                                    |                                 |                               |                               |                          |                      |                    |
| טוס שליחהתקו                                 | אפשרויות שולח סט                       | תכונות                          |                               |                               |                          |                      |                    |
| תאריך שליחה<br>נשלח ב<br>מספר תוצאות מהסימלי | 1                                      | 24.05.2021<br>00:00:00<br>9,999 | עד 24.05<br>עד 00:00          | .2021<br>:00                  |                          |                      |                    |
| י<br>רענן 🔁                                  |                                        |                                 |                               |                               |                          |                      |                    |
| נה, נשלח ו- שאיאות)                          | שלח בקשות (בהמר) 🕑                     | 1 (* 7. 2)                      | א מקסט סטטוס 📰 🔝              |                               |                          |                      |                    |
| שיטת שליחה סטאטו д                           | כותרת מסמך<br>Mail from student accour | iting                           | שולח<br>DO-NOT-REPLY-UGO@TX.T | נמען<br>simond@technion.ac.il | תארי.שליחה<br>24.05.2021 | שעת שליח<br>14:56:10 | הו.<br><u>672</u>  |
|                                              | Final from student accour              | iting                           |                               | 103@mmmg.com                  | 24.05.2021               | 14:50:09             | 672                |
|                                              |                                        |                                 |                               |                               |                          |                      |                    |
| הצגת מסמן: Mail                              | from student acc                       | ounting                         |                               |                               |                          |                      |                    |
| 1212200                                      | מוכיןתשובה 🔚 🛃                         | השב עם ס   🌄 ד                  | הודעה חדשו                    |                               |                          |                      |                    |
| ים תכונותתכני מס                             | צים מצורפים רשימת מקבל                 | קב                              |                               |                               |                          |                      |                    |
|                                              |                                        |                                 |                               |                               |                          | Mail from st         | ident accourt      |
| 24.05.2021 14:56:08                          | - <b>2</b>                             |                                 |                               |                               |                          | Michal kri           | man 🖃              |
|                                              |                                        |                                 |                               |                               |                          |                      |                    |
|                                              |                                        |                                 |                               |                               |                          |                      | 12                 |
|                                              |                                        |                                 |                               |                               | (                        | Mail from st         | TEL<br>sudent acco |

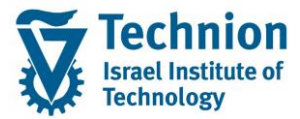

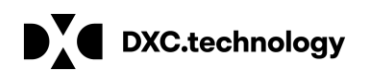

(4) הצגת התכתובת בתיק הסטודנט:

במידה והשותף העסקי הוא סטודנט ניתן תיעוד התכתובת היוצאת בלשונית תכתובת / Correspondence בתיק הסטודנט בטרנזקציה PIQST00

| מספ <mark>ר</mark> סטודנט | 0200001111                                                  | 🖉 🔗            |           |           |             |             |           |  |
|---------------------------|-------------------------------------------------------------|----------------|-----------|-----------|-------------|-------------|-----------|--|
| שם 🚑                      | דוד, כהן; זכר                                               |                |           |           |             |             |           |  |
| 🔲 יח.ארגונית עיקרית       |                                                             |                |           |           |             |             |           |  |
| 🕰 סטטוס                   |                                                             |                |           |           |             |             |           |  |
| לות יישומים התמחויות      | קות סטטוס מסמכי פעיי                                        | וג תכנית 🔰 החז | התקדמות ס | נ כישורים | רישה תכתובו | זל קטלוגי ד | ותו       |  |
| ▶                         | VA ME                                                       |                |           |           |             |             |           |  |
| סקירת תכתובת              | שם טופס                                                     | משתמש          | מקבל GUID | סוג כתובת | GUID מק.מ.  | שו.עס.נוסף  | שו.עס.נו. |  |
| 🛛 תכתובת יוצאת 📂          | - תכתובת יוצאת 🔁                                            |                |           |           |             |             |           |  |
| · 📑 19.05.2021 - 21:30:06 | 19.05.2021 - 21:30:06 Mail from student accounting MICHALKR |                |           |           |             |             |           |  |
| E 10 05 2021 21-25-26     | Mail from attack accounting                                 |                |           |           |             |             |           |  |

(5) בקרה על שליחת מיילים ותכתובות: טרנזקציה FKK\_CORR\_HISTORY

פרמטרים להפקת הדוח: סוג תכתובת – יש לבחור 0001 החזרים ניתן להפיק את הדוח לפי מספר סטודנט / לפי תאריכים וכד'

| <ul> <li>אובלות (1) 111 הזנות נמצאו שואר אובלות - הצגת היסטורית תכתובת - רשת בחירות דינמיות ו הגבלות</li> <li>הגבלות ו בחירות דינמיות ו בחירות דינמיות ו המפתח תכתובת מפתח תכתובת מפתח תכתובת ספסט למסט למסט למסט למסט למסט למסט למסט למ</li></ul>                                                                                                    |                     | ▼ « □                                       | 🚯 🕅 🖨 I 🗩  | en i | B B B B B B B B B                                                    |
|----------------------------------------------------------------------------------------------------|---------------------|---------------------------------------------|------------|------|----------------------------------------------------------------------|
| הגבלות       אתכתובת - הצגת היסטורית תכתובת - רשת         הגבלות       בחירות דינמיות       בחירות דינמיות         גםיין       בחירות דינמיות       גםיין         גסיין       גסיין       גמית הכתובת         גסיין       גסיין       גמית הכתובת         גסיין       גסיין       גמית הכתובת         גסיין       גמית הכתובת       גמית הכתובת         גסיין       גמית הכתובת מקורית       גמית הכתובת מקורית         גמית השלום       גמית השלום       גמית הקבל תכתובת מקורית         גמית שלומים       גמית הקריך ללא       נוצר בתאריך         גמית שלומים       גמית שלומים       גמית העריך הנפקה         גמית שלומים       גמית שלומים       גמית הכיון         גמית שלומים       גמית שלומים       גמית הכיון         גמית שלומים       גמית שלומים       גמית שלומים         גמידע חשבון       גמידע חשבון       גמידע חשבון       גמידע חשבון         גמידע חשבון       גמידע חשבון       גמידע חשבון       גמידע חשבון         גמידע חשבון       גמידע חשבון       גמידע חשבון       גמידע חשבון         גמידע חשבון       גמידע חשבון       גמידע חשבון       גמידע חשבון         גמידע חשבון       גמידע חשבון       גמידע חשבון       גמידע חשבון       גמידע חשבון                                                                                                    |                     |                                             |            | או 🔄 | סוג תכתובת (1) 112 הזנות נמצא                                        |
| <ul> <li>בחירות דינמיות ז</li> <li>בחירות דינמיות ז</li> <li>בחירות דינמיות ז</li> <li>בחירות דינמיות ז</li> <li>מפתח תכתובת</li> <li>מפתח תכתובת</li> <li>מפתח תכתובת</li> <li>מסט ג תכתובת</li> <li>מסט ג תכתובת</li> <li>מקבל תכתובת מקורית</li> <li>מקבל תכתובת מקורית</li> <li>מקבל תכתובת מקורית</li> <li>מקבל תכתובת מקורית</li> <li>מקבל תכתובת מקורית</li> <li>מקבל תכתובת מקורית</li> <li>מקבל תכתובת מקורית</li> <li>מסס ג מוריך הנפקה</li> <li>מספר סטוזנט</li> <li>מספר סטוזנט</li> <li>מספר מוצאות מקסימלי</li> <li>מספר תוצאות מקסימלי</li> <li>מספר תוצאות מקסימלי</li> <li>מספר תוצאות מקסימלי</li> <li>מספר תוצאות מקסימלי</li> <li>מספר תוצאות מקסימלי</li> <li>מספר תוצאות מקסימלי</li> <li>מספר תוצאות מקסימלי</li> <li>מספר תוצאות מקסימלי</li> <li>מספר תוצאות מקסימלי</li> <li>מספר מוצאות מקסימלי</li> <li>מספר מוצאות מקסימלי</li> </ul>                                                                                                    | תכתובת - רשת        | הצגת היסטורית                               | תכתובת - ו |      | הגבלות                                                               |
| <ul> <li>איז אורז נמיות איז איז איז איז איז איז איז איז איז איז</li></ul>                                                                                                    |                     |                                             |            |      |                                                                      |
| אפתח תכתובת         מפתח תכתובת         החזרים       0001         החזרים       0002         דף מצב חשבון       0002         חודעת בקשת תשלום       0003         مקבל תכתובת מקורית         מקבל תכתובת מקורית         חודעת תשלום         חודעת תשלום         הודעת ריבית         הודעת ריבית         הודעת ריבית         הודעת ריבית         הודעת ריבית         הודעת ריבית         הודעת ריבית         הודעת ריבית         הודעת ריבית         הודעת ריבית         הודעת ריבית         הודעת ריבית         הודעת ריבית על פיקדון ני"ע         הודעת ריבית על פיקדון ני"ע         הודעת ריבית על פיקדון ני"ע         הודעת ריבית על פיקדון ני"ע         הודעת תשלום         הודעת ריבית על פיקדון ני"ע         הודעת תשלום         הודעת תשלום         הודעת תשלום         הודעת ריבית על פיקדון ני"ע         הודעת תשלום         הודעת תשלום         הודעת תשלום         הודעת תשלום         הודעת תשלום         הודעת תשלום         הודעת תשלום         הודעת תשלום       הוד                                                                                                    |                     |                                             |            |      | X (1) (1 <mark>2</mark> 75 (22 12 12 12 12 12 12 12 12 12 12 12 12 1 |
| سחזרים       000       סוג תכתובת         דף מצב חשבון       0000       שותף עסק׳ / סטוזנט       מקבל תכתובת מקורית         הודעת בקשת תשלום       0000       שותף עסק׳ / סטוזנט       מקבל תכתובת מקורית         חתכנית תשלומים       0000       מקבל תכתובת מקורית         חדעות תשלומ       0000       מקבל תכתובת מקורית         חדעות תשלום       0000       מקבל תכתובת מקורית         חדעות תשלום       0000       מקבל חכתובת מקורית         חודעות ריבית       0000       מספר סטוזנט       תאריך הדפסה         חודעת ריבית       0000       מספר סטוזנט       סטאטוס טכני         חודעת ריבית       0000       מספר סטוזנט       שנה         חודעת ריבית       0000       מספר חטוצטות טכני       שנה         מסטום       מסטום       מספר חוצאות מקסימלי       שנה         מספר חנוצאות מקסימלי       מספר חוצאות מקסימלי       קביעת מ.         מספר חנוצאות מקסימלי       מספר חוצאות מקסימלי       מספר חוצאות מקסימלי         הודעת ריבית על פיקדון ני"ע       מוזע       מספר חוצאות מקסימלי         הודעת תיבית שלים       מוזע       מספר חוצאות מקסימלי         מוזע       מוזע       מוזעת מיקריקן       מוזעת מיקריקן         מוזעת מיקריקן       מוזעת מיקריקן       מוזעת מיקריקן                                                                                                    | מפתח תכתובת         |                                             |            | ס.ת. | טקסט                                                                 |
| דף מצב חשבון       0002       שוחף עסקי / סטודנט       מקבל תכתובת מקורית         הודעת בקשת תשלום       0003       סטטסט       מקבל תכתובת מקורית         חרכנית תשלומים       0005       סטסטסט       מקבל תכתובת מקורית         חודעות תשלום       0006       חריך הנפקה       מקבל תכתובת מקורית         חודעות תשלום       0006       חריך הנפקה       מקבי תאריך ללא         חודעת ריבית       0007       האריך הדפסה       חסטרטסני         חודעת ריבית       0008       חלווכנית תשלומים       סטסטטסטסני         חודעת ריבית       0008       חלווכנית תשלומים       סטסטטסטסני         חשנס       חלווכנית תשלומים       0008       סטטסטסטסני         חודעת רשלום       חלוו       חלווכנית תשלומים       חלווכנית         חקביעת מנית מיקבית נייע       חלוו       חלווכנית       חלווכנית         חקביעת מנית מיקבית נייע       חלווכנית       חלווכנית       חלווכנית         חקביעת מנית מיקבית נייע       חלווכנית       חלווכנית       חלווכנית         חקבית מנית מיקבית נייע       חלווכנית       חלווכנית       חלווכנית         חקבית מנית מיקבית נייע       חלווכנית מיקבית מנית מיקבית נייע       חלווכנית מיקבית מנית מיקבית מנית מיקבית מנית מיקבית מיקבית מנית מיקבית מנית מיקבית מיקבית מנית מיקבית מיקבית מנית מיקבית מיקבית מנית מיקבית מנית מיקבית מיקבית מיקבית מנית מי                                                                                                    | סוג תכתובת          |                                             | 0001       | 0001 | החזרים                                                               |
| <ul> <li>הודעת בקשת תשלום</li> <li>הודעת בקשת תשלומים</li> <li>הודעות תשלומים</li> <li>הודעות תשלום</li> <li>הודעות תשלום</li> <li>הודעת ריבית</li> <li>הודעת ריבית על פיקדון ני"ע</li> <li>הודעת ריבית על פיקדון ני"ע</li> <li>הודעת ריבית על פיקדון ני"ע</li> <li>הודעת ריבית על פיקדון ני"ע</li> <li>הודעת ריבית על פיקדון ני"ע</li> </ul>                                                                                                    | טודנט מקבל תכתובת   | שותף עסקי / ס                               | 200001135  | 0002 | דף מצב חשבון                                                         |
| <ul> <li>תכנית תשלומים 2005</li> <li>הודעות תשלום</li> <li>הודעות ריבית</li> <li>הודעת ריבית</li> <li>הודעת ריבית</li> <li>הודעת ריבית</li> <li>הודעת ריבית</li> <li>הודעת ריבית</li> <li>הודעת ריבית</li> <li>הודעת ריבית</li> <li>הודעת ריבית</li> <li>האישור תשלום</li> <li>האישור תשלום</li> <li>הודעת ריבית על פיקדון ני"ע</li> <li>הודעת ריבית על פיקדון ני"ע</li> <li>הודעת ריבית על פיקדון ני"ע</li> <li>הודעת ריבית על פיקדון ני"ע</li> </ul>                                                                                                    | מקבל תכתובת מקורית  |                                             |            | 0003 | הודעת בקשת תשלום                                                     |
| <ul> <li>הודעות תשלום</li> <li>הודעות ריבית</li> <li>הודעת ריבית</li> <li>הודעת ריבית</li> <li>האישור תשלום</li> <li>האישור תשלום</li> <li>הודעת ריבית על פיקדון ני"ע</li> <li>הודעת ריבית על פיקדון ני"ע</li> <li>הודעת ריבית על פיקדון ני"ע</li> <li>הודעת ריבית על פיקדון ני"ע</li> <li>הודעת ריבית על פיקדון ני"ע</li> </ul>                                                                                                    | נוצר בתאריך         |                                             |            | 0005 | תכנית תשלומים                                                        |
| הודעת ריבית 0007 הודעת ריבית תאריך הדפסה<br>עאריך הדפסה<br>סטאטוס טכני<br>סטאטוס טכני<br>אישור תשלום לתוכנית תשלומים<br>פעולות סגירת קופה<br>סגרב התחייבות 2010<br>כתב התחייבות 2011<br>הצגה גם מארכיון<br>קביעת מ.תק<br>הצגה גם מארכיון<br>הדפסת המחאה<br>הדפסת המחאה<br>הודעת ריבית על פיקדון ני"ע<br>ס19 הודעת ריבית על פיקדון ני"ע                                                                                                    | תאריר הנפקה         | ניתן נהפיק דוח כפי תאריך ככא<br>מספר סטודנט |            | 0006 | הודעות תשלום                                                         |
| <ul> <li>סטופס תשלום לתוכנית תשלומים</li> <li>סטאטוס טכני</li> <li>אישור תשלום</li> <li>סטט</li> <li>סטט</li> <li>סטט</li> <li>סטט</li> <li>סטט</li> <li>סטט</li> <li>סטוס</li> <li>סטוס</li> <li>סטו</li></ul> | תאריר הדפתה         |                                             |            | 0007 | הודעת ריבית                                                          |
| אישור תשלום 2009 - 2017<br>פעולות סגירת קופה 2010<br>כתב התחייבות 2011<br>בקשה להפקדת ני"ע 2012<br>מידע חשבון 2013<br>מידע חשבון 2013<br>הצגה גם מארכיון<br>מסמר תוצאות מקסימלי<br>ב100 - 2013<br>מספר תוצאות מקסימלי<br>מספר תוצאות מקסימלי<br>הדפסת המחאה 2013<br>הודעת ריבית על פיקדון ני"ע<br>מ100 - 2013                                                                                                    | רטוין דוי כטוי      |                                             |            | 8000 | טופס תשלום לתוכנית תשלומים                                           |
| פעולות סגירת קופה       000       שנה         כתב התחייבות       0011       תקופות         כתב התחייבות       0012       קביעת מ.תק         מידע חשבון       0013       הצגה גם מארכיון         מידע חשבון       0014       הצגה גם מארכיון         מספר תוצאות מקסימלי       0015       הספר תוצאות מקסימלי         הדפסת המחאה       0015       הדפסת המחאה         הודעת ריבית על פיקדון ני"ע       0019       חודעת תשלום                                                                                                    |                     |                                             |            | 0009 | אישור תשלום                                                          |
| תקופות תקופות בתחייבות 100       בקשה להפקדת ני"ע     001       בקשה להפקדת ני"ע     001       מידע חשבון     001       מידע חשבון     001       מידע חשבון     001       מסמך     001       הדפסת המחאה     250       הודעת ריבית על פיקדון ני"ע     001       הודעת ריבית על פיקדון ני"ע     001                                                                                                    | שנה                 |                                             |            | 0010 | פעולות סגירת קופה                                                    |
| קביעת מ.תק<br>קביעת מ.תק<br>מידע חשבון 2010<br>מסמך 250<br>הדפסת המחאה 2015<br>הודעת ריבית על פיקדון ני"ע<br>הודעת ריבית על פיקדון ני"ע<br>הודעת תשלום 2019                                                                                                    | תקופות              |                                             |            | 0011 | כתב התחייבות                                                         |
| מידע חשבון 2013 הצגה גם מארכיון 001<br>מסמך 2014 201<br>הדפסת המחאה 2015 הדפסת המחאה<br>הודעת ריבית על פיקדון ני"ע<br>הודעת תשלום 2019 הודעת תשלום 2019                                                                                                    | קביעת מ.תק          |                                             |            | 0012 | בקשה להפקדת ני"ע                                                     |
| מספר תוצאות מקסימלי<br>הדפסת המחאה 210<br>הודעת ריבית על פיקדון ני"ע<br>הודעת תשלום 100                                                                                                    | 🗌 הצגה גם מארכיון   |                                             |            | 0013 | מידע חשבון                                                           |
| הדפסת המחאה 0015<br>הודעת ריבית על פיקדון ני"ע 0018<br>הודעת תשלום 0019                                                                                                    | מספר תוצאות מקסימלי |                                             | 25         | 0014 | מסמך                                                                 |
| הודעת ריבית על פיקדון ני"ע 0018<br>הודעת תשלום 0019                                                                                                    |                     |                                             |            | 0015 | הדפסת המחאה                                                          |
| הודעת תשלום 0019                                                                                                    |                     |                                             |            | 0018 | הודעת ריבית על פיקדון ני"ע                                           |
|                                                                                                    |                     |                                             |            | 0019 | הודעת תשלום                                                          |

יתקבל דוח היסטורית תכתובות המאפשר כניסה למסמכים / פרטי שותף עסקי באמצעות דבל קליק הדוח כולל את פרטי מקבל התכתובות, תאריכים בקרת שיגור וכד'.

(6) הצגת חזרים בכרטיס הסטודנט FPL9 ובירור הסכום הנדרש לתשלום:

בשלב הקדם אקדמי, מכיוון שאין אפשרות לתשלום החוב דרך אתר החובות הסטודנט ישלם בהעברה בנקאית והתשלום ייקלט כמנת תשלום (ראה הסבר במסמך הדרכה לקליטת מנות תשלום). לצורך קבלת פרטי התשלום והסכום הסטודנט ייצור קשר במייל.

| הצגת הסטוריית החזרוו |   |      |                 |                    |
|----------------------|---|------|-----------------|--------------------|
| בחירה                |   |      |                 |                    |
| שותף עסקי            | D | עד   |                 |                    |
| חשבון חוזה           |   | עד   |                 |                    |
| חוזה                 |   |      |                 |                    |
| תת-יישום             |   |      |                 |                    |
| מנת החזרות           |   | עד   |                 |                    |
| סיבת החזרות          |   | עד   |                 |                    |
| מספר החזרות          |   | עד   |                 |                    |
| תאריך רישום          |   | עד   |                 |                    |
| מספר מסמך החזרה      |   | עד   |                 |                    |
|                      |   |      |                 |                    |
| וריאנט הצגה          |   |      |                 |                    |
| ללא החזרים שבוטלו    |   |      |                 |                    |
| אל תקרא נתוני חוזה   |   |      |                 |                    |
|                      |   |      |                 |                    |
|                      |   | כותי | ו על פו תעודת ז | אותור בווותח בווחד |

איתור השותף העסקי על פי תעודת זהות: באיתור שותף עסקי יפתחו אפשרויות שונות לאיתור – יש לבחור שותפים לפי מספר זיהוי

טרנזקציה להצגת היסטוריית החזרות FPM4 (7)

|             |                      |                       |                  |             |             |      | · · · · · · · · · · · · · · · · · · · |  |  |  |  |  |  |
|-------------|----------------------|-----------------------|------------------|-------------|-------------|------|---------------------------------------|--|--|--|--|--|--|
| החזרות      | הצגת הסטוריית החזרות |                       |                  |             |             |      |                                       |  |  |  |  |  |  |
| 🔒 וותף עסקי | זשבון חוזה 🚑 ש       | הצג מסמך ו <u>ଛ</u> 🛓 | <b>= 7</b> 🗃 🎦 🛛 | בחרים 🔁     | שמור 🛧 🔻    |      |                                       |  |  |  |  |  |  |
|             |                      |                       |                  |             |             |      |                                       |  |  |  |  |  |  |
| זרות 44     | הו                   |                       |                  |             |             |      |                                       |  |  |  |  |  |  |
| שותף עסקי   | חשבון חוזה           | חוזה                  | מספר מסמך        | תאריך רישום | סכום החזרות | מטבע | מנת החזרות ב מס.מסמ.החזרה סיבה        |  |  |  |  |  |  |
| 200001111   | 100000250            | 1000000088            | 40000000127      | 26.05.2021  | 119.90-     | ILS  | 01 3000090 RT250521-004               |  |  |  |  |  |  |
|             |                      |                       |                  |             |             |      |                                       |  |  |  |  |  |  |

יתבצע מעבר למסך הצגת היסטוריית חוזרים לקבלת כל הפרטים (תאריך רישום / סכום כולל עמלה וכד')

| שבון 🖻                   | ערוך יַתרת חש         | עבור אל          | הגדרות          | <u>מ</u> ערכת <u>סביבה</u>                               | עזרה  |                                                                       |   |       |       |                 |            |    |            |   |
|--------------------------|-----------------------|------------------|-----------------|----------------------------------------------------------|-------|-----------------------------------------------------------------------|---|-------|-------|-----------------|------------|----|------------|---|
| 0                        |                       | • «              | - 🗔 I 🧟 🤇       | <u>מ</u> סמך<br>נתוני תשלות                              | •     | l t t 🖓 🗖 🖉 🖳                                                         |   |       |       |                 |            |    |            |   |
| סית                      | <i>ובון: רשי.בס</i> י | ת חש             | הצג             | <u>ח</u> שבון                                            | ,     | <u>ש</u> ינוי מסיבי                                                   |   |       |       |                 |            |    |            |   |
| <u> </u>                 | 🖻 7 4 7 X (           | -a               | 🛅 🔁 🏡 🕁         | נת <u>ו</u> ני אב                                        | •     | אחזקת חשבון                                                           | 2 | ê     | @ 😽 I |                 |            |    |            |   |
| 3000 i<br>ון דוד<br>חיפה | 020 / קוד חברה<br>כה  | 00011            | וותף 11 שותף 11 | פונקציות נוספות<br>יַיצור מידע חשבון<br>יַצור טופס תשלום |       | <u>ת</u> וכניות תשלומים<br>תוכניות חיוב תקציב<br><u>ה</u> ודעות גבייה |   |       |       |                 |            |    |            |   |
| וט                       | 1']                   | ]                |                 |                                                          |       | הםזרות<br>סוכנות לגבייה<br>מחיקות                                     | , |       |       |                 |            |    |            |   |
| ים                       | חייב<br>מערים         | דמות<br>81 מסמכי | מק              | סיכומים                                                  | זלום  | היֵסטוריית תוכנית תשלומים<br>תיקי מחלוקת                              |   |       |       |                 |            |    |            |   |
|                          | מס.מסמך               | סמ               | ת.רישום         | ת.פרעון                                                  | זכום  | נתונים נוספים                                                         | • | מ תו. | י תנ. | טקסט ת.ראשי/משנ | טקסט חופשי | סה | מסמך התאמה | T |
| 3.                       | 30000078              | RT               | 19.05.202       | 1 19.05.2021                                             | 100.0 | <u>כ</u> ושר פירעון אשראי<br>נעילות עבור שותף                         |   | 70 00 | 010 7 | עמלות רוק חוזרי |            | 10 | 30000078   | * |

בירור הסכום לתשלום בטרנזקציה FPL9 הסבר מפורט במדריך למשתמש הצגת כרטיס חשבון **PSCD-Account Display** 

> הצגת היסטוריית חוזרים בחשבון: בחר 🗲 "סביבה" 🗲 "חשבון" 🗲 "החזרות"

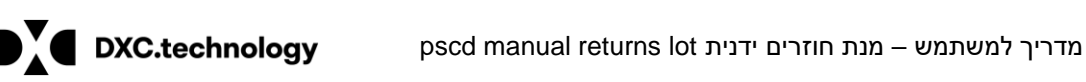

הצגת הסטוריית החזרות

٤ 🎝

רות

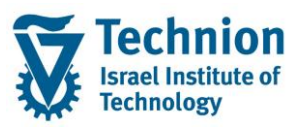

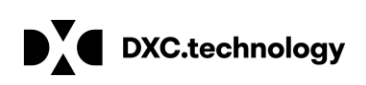

ולהקליד את מספר תעודת הזהות בשדה מספר זיהוי לאחר ההקלדה יש לבצע ENTER

| הצגת הסטוריית החזרות      |                        |                          |                                                  |
|---------------------------|------------------------|--------------------------|--------------------------------------------------|
| l                         | (1) הגבל טווח ערכים 🗗  |                          | ×                                                |
|                           | B: שותפים לפי פרטי בנק | I: שותפים לפי מספר זיהוי | U: שותף בהתאם למשתמש U                           |
|                           |                        |                          | A: וותפים לפי כתובת                              |
| הצגת הסטוריית החזרות      | סוג זיהוי              |                          | שותפים, כללי :P                                  |
| בחירה                     |                        | 80000002                 | BP שו <mark>ת</mark> פים לפי תפקיד :R            |
| שותף עסקי                 |                        | 00000002                 | W: שותפים לפי גרסאות כתובת                       |
| חשבון חוזה                | שם 1/שם משפחה          |                          | 0: וותף עסקי באמצעו <mark>ת</mark> מנוע חיפוש    |
|                           | -                      |                          | ף עסקי תוך שימוש ממנוע חיפוש M: ף עסקי תוך שימוש |
| ו תונ-יישום<br>מנת החזרות | שם 2/שם פרטי           |                          | B: שותפים לפי פרטי בנק                           |
| סיבת החזרות               | קנאן קופאן 1           |                          | • I: שותפים לפי מספר זיהוי                       |
| מספר החזרות               |                        |                          | U: שותף בהתאם למשתמש                             |
| תאריך רישום               | 2 תנאי חיפוש           |                          | אותף בהתאם למשתמש אינטרנט :V                     |
| מספר מסמך החזרה           | -                      |                          | טכני GUID שותף לפי                               |
| ורוענון הענה              | שותף עסקי              |                          | H: שותף בהיררכית קבוצה                           |
| ללא החזרים שבוטלו         |                        |                          | שותפים לפי קשר :T                                |
| אל תקרא נתוני חוזה        |                        |                          | ר.<br>שותף עסקי ע"י סטודנט :C                    |
|                           | מחפר חוצאות מהחימלי    | 500                      |                                                  |

#### יתקבלו פרטי הסטודנט אותם ניתן לאמת מול הטופס של הבנק

| הצגת הסטוריית החזרות  |                   |                |               |                |              |             |             |
|-----------------------|-------------------|----------------|---------------|----------------|--------------|-------------|-------------|
| (1)                   | 🕞 הזנה נמצאה      | ווח ערכים (1)  | הגבל נ        |                |              |             | ×           |
|                       | B: פרטי בנק       | שותפים לפי נ   | I: מספר זיהוי | שותפים לפי נ   | ו למשת :U    | שותף בהתאם. |             |
| באנת בתנוורוות בחזרות |                   |                |               | $\nabla$       |              |             |             |
| בחירה                 |                   | ☆ 🔊 🚔 🖌        |               |                |              |             |             |
| שותף עסקי             | תיאור .ס.זיה      | מספר זיהוי     | שם 1/שם משפחה | שם 2/שם פרטי ש | תנאי חיפוש 1 | נאי חיפוש 2 | שותף עסקי ח |
| חשבון חוזה            | ויהוי כללי ZIN_ID | 80000002 מס' ז | דוד           | כהן            | דוד          | כהן         | 200001111   |
| חוזה                  | 1                 |                |               |                |              |             |             |
| תת-יישום              |                   |                |               |                |              |             |             |
| מנת החזרות            |                   |                |               |                |              |             |             |
| סיבת החזרות           |                   |                |               |                |              |             |             |
| מספר החזרות           |                   |                |               |                |              |             |             |
| תאריך רישום           |                   |                |               |                |              |             |             |
| מספר מסמך החזרה       |                   |                |               |                |              |             |             |
|                       |                   |                |               |                |              |             |             |

לאחר זיהוי הסטודנט יש לבחור "העתק" על מנת שמספר השותף העסקי יופיע בפרמטר להרצת הדוח

| ס.זיה. | תיאור          | מספר זיהוי | שם 1/שם משפחה | שם 2/שם פרטי | תנאי חיפוש 1 | תנאי חיפוש 2 | שותף עסקי |
|--------|----------------|------------|---------------|--------------|--------------|--------------|-----------|
| ZIN_ID | מס' זיהוי כללי | 80000002   | דוד           | כהן          | דוד          | כהן          | 200001111 |

🝄 יש לסמן "ללא החזרים שבוטלו" וללחוץ בצע

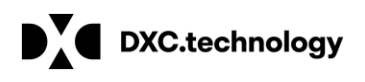

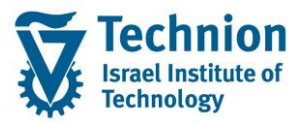

#### הצגת הסטוריית החזרות

la 🎸

| הצגת הסטוריית החזרות |              |    |  |
|----------------------|--------------|----|--|
| בחירה                |              |    |  |
| שותף עסקי            | 200001111    | עד |  |
| חשבון חוזה           |              | עד |  |
| חוזה                 |              |    |  |
| תת-יישום             |              |    |  |
| מנת החזרות           |              | עד |  |
| סיבת החזרות          |              | עד |  |
| מספר החזרות          |              | עד |  |
| תאריך רישום          |              | עד |  |
| מספר מסמך החזרה      |              | עד |  |
|                      |              |    |  |
| וריאנט הצגה_         |              |    |  |
| ללא החזרים שבוטלן    | $\checkmark$ |    |  |
| אל תקרא נתוני חוזה   |              |    |  |
|                      |              |    |  |

#### יתקבל דוח חוזרים לשותף עסקי בדומה לדוח שמתקבל דרך הצגת כרטיס חשבון FPL9

| החזרות.     | ת הסטוריית     | הצגי                |             |             |             |      |      |               |              |
|-------------|----------------|---------------------|-------------|-------------|-------------|------|------|---------------|--------------|
| שותף עסקי 🐣 | חשבון חוזה 🚝 ש | הצג מסמך <u>ଛ</u> 🚉 | = 7 🗃 🖬 🛛   | בחרי 🔁 🖻    | שמור 🛧 🔻    |      |      |               |              |
| חזרות 44    | n              |                     |             |             |             |      |      |               |              |
| שותף עסקי   | חשבון חוזה     | חוזה                | מספר מסמך   | תאריך רישום | סכום החזרות | מטבע | סיבה | מס.מסמך החזרה | מנת החזרות ב |
| 200001111   | 100000250      | 1000000097          | 40000000007 | 18.04.2021  | 11.88-      | ILS  | 01   | 3000016       | MK18042021-1 |
| 200001111   | 100000250      | 1000000088          | 4000000032  | 19.04.2021  | 55.00-      |      | 01   | 3000017       | MK9041710    |
| 200001111   | 100000250      | 1000000088          | 4000000033  | 21.04.2021  | 55.00-      |      | 01   | 3000018       | T4000000003  |
| 200001111   | 100000250      | 1000000097          | 4000000034  | 21.04.2021  | 555.00-     |      | 01   | 30000019      | 4000000034   |
| 200001111   | 100000250      | 1000000097          | 4000000035  | 21.04.2021  | 115.00-     |      | 01   | 3000020       | 4000000035   |
| 200001111   | 100000250      | 1000000097          | 4000000036  | 21.04.2021  | 100.00-     |      | 01   | 3000021       | 4000000036   |
| 200001111   | 100000250      | 1000000097          | 4000000037  | 21.04.2021  | 115.00-     |      | 01   | 3000022       | 4000000037   |
| 200001111   | 100000250      | 1000000097          | 4000000038  | 21.04.2021  | 115.00-     |      | 01   | 3000023       | 4000000038   |
|             |                |                     |             |             |             |      |      |               |              |

# (8) טיפול בתקלות בשליחת כתובת בטרנזקציה FPCOPARA

במידה וישנה בעיה / שגיאה בתכתובות ניתן לבצע שליחה באמצעות ריצה מאסיבית של תכתובות FPCOPARA

יש להתיק אחת מריצות עם תחילית RT וללחוץ על העתק

| הדפסת תכתובת                   |                                                   |
|--------------------------------|---------------------------------------------------|
| бу СОЕ                         |                                                   |
| זיהוי הפעלה                    | סטאטוס מרווח סטאטוס הפעלו                         |
| זיהוי תאריך 🛛 🗂                | 🛃 מספר לא נשמר: 1                                 |
| בחירת ריצה זיהוי RT RT0001     | מוכן לא מתוזמן :הפעלת תוכנית: 0                   |
|                                |                                                   |
| י משתמש בחירת תכתובתבחירות כלל | יומנים הגדרות טכניות פרמטרי הדפסה פרמטרי          |
| אונת עתרג                      |                                                   |
| - שוונף עטקי                   |                                                   |
| וושבון ווווו                   |                                                   |
| חוזה                           | עד ביין איז ביין ביין ביין ביין ביין ביין ביין בי |
| קוד חברה                       | עד                                                |
|                                |                                                   |
|                                |                                                   |
|                                |                                                   |

בחירת מזהה חדש לריצה:

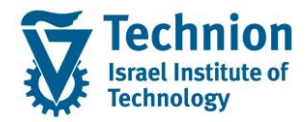

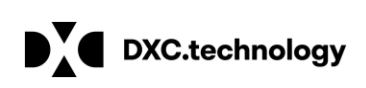

| עתק פרמטרי הרצה 🖻   | ٦          |          | ×        |
|---------------------|------------|----------|----------|
| מקור<br>זיהוי תאריך | 03.06.2021 | זיהוי    | RT0001   |
| יעד<br>זיהוי תאריך  | 03.06.2021 | זיהוי    | [MK0001] |
|                     | הה חדש     | בחירת מז | × ×      |

יש לוודא שהריצה מוגדרת לסוג תכתובת 0001

| הדפסת תכתובת                 |                                            |              |
|------------------------------|--------------------------------------------|--------------|
| 🍄 📅 🔲 🖺 🚱 תזמן הרצת תכנית    |                                            |              |
| זיהוי הפעלה                  | סטאטוס הפעלה                               | סטאטוס מרווח |
| זיהוי תאריך 03.06.2021 🗗     | 🔁 נשמר: נשמר                               | מספר: 1      |
| זיהוי MK0001                 | לא מתוזמן הפעלת תוכנית:                    | מו⊂ן: 0      |
| זשתמש בחירת תכתובתבחירות כלל | יומנים הגדרות טכניות פרמטרי הדפסה פרמטרי נ | Λ            |
| סוג תכתובת                   | 0001 עד                                    |              |
| שם משתמש                     | עד                                         |              |
| נוצר בתאריך                  | עד                                         |              |
| זיהו.תאריך                   | עד                                         |              |
| זיהוי                        | עד                                         |              |
| טופס יישום                   | עד                                         |              |

ניתן לתזמן הרצת תכנית או לכת לסביבה – היסטוריית תכתובות ולהפיק דוח לסוג תכתובת 0001

| בור אל <u>ע</u> רוך <u>ה</u> רצת תכנית 🗹 | <u>ע</u> זרה <u>מ</u> ערכת <u>סביבה</u> |                           |              |
|------------------------------------------|-----------------------------------------|---------------------------|--------------|
| <ul> <li>• «</li> </ul>                  | היסטוריית תכתובת                        | 12242                     |              |
|                                          | כותרות תכתובת                           |                           |              |
| הדפסת תכתובת                             | ריק                                     |                           |              |
| אזמן הרצת תכנית 🕼 📘 🗊 💖                  |                                         |                           |              |
| זיהוי הפעלה                              | סטאטוס הפעלה                            |                           | סטאטוס מרווח |
| זיהוי תאריך 03.06.20                     | פרמטר 🛃 🔁 🔼                             | נשמר                      | מספר: 1      |
| זיהוי MK0001                             | הפעלת תוכנית:                           | לא מתוזמן                 | מוכן: 0      |
| בחירת תכתובתבחירות כלל                   | רי הדפסה פרמטרי משתמש                   | יומנים הגדרות טכניות פרמט | Л            |
| סוג תכתובת                               | 0001                                    | עד                        |              |
| שם משתמש                                 |                                         | עד                        |              |
| נוצר בתאריך                              |                                         | עד                        |              |
| זיהו.תאריך                               |                                         | עד                        |              |
| זיהוי                                    |                                         | עד                        |              |
|                                          |                                         |                           |              |

ניתן לבצע ריצה יזומה באמצעות כפתור "תזמן הרצת תכנית" ואז התוכנית תבצע ריצה על כל התכתובות שלא נשלחו.

במידה ורוצים לטפל בתכתובות ספציפיות יש להיכנס לסביבה – היסטורית תכתובות

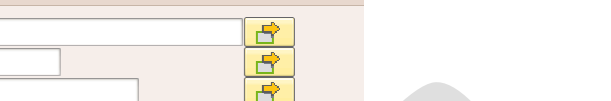

| כל דוח היסטורית תכתובות:                          | תקנ |
|---------------------------------------------------|-----|
| בחור סוג תכתובת 0001 וניתן להפיק לפי תאריכים וכו' | ש ל |

| 🐼 בחירות מותאמות               |      |    |  |
|--------------------------------|------|----|--|
| מפתח תכתובת                    | J    | עד |  |
| סוג תכתובת                     | 0001 | עד |  |
| שותף עסקי מקבל                 |      | עד |  |
| שותף עסקי בסיסי                |      | עד |  |
| חשבון חוזה                     |      | עד |  |
| חוזה                           |      | עד |  |
| יישום משנה                     |      | עד |  |
| קוד חברה                       |      | עד |  |
| תאריך הנפקה                    |      | עד |  |
| תאריך הדפסה                    |      | עד |  |
| שנה                            |      | עד |  |
| תקופות                         |      | עד |  |
| מספר תקופה                     |      | עד |  |
| סטטוס תכתובת                   |      | עד |  |
| תקופת גבול תחתון לתכתובת נכנסת |      | עד |  |
| תקופת גבול עליון לתכתובת נכנסת |      | עד |  |
| תאריך קבלה                     |      | עד |  |
| 🗌 הצגה גם מארכיון              |      |    |  |

יתקבל דוח עם הפרטים הבאים:

מקבל - סטודנט / שותף עסקי(ניתן בדבל קליק להיכנס לפרטי השותף)

חוזה וחשבון חוזה (ניתן להיכנס בדבל קליק)

תאריך יצירת התכתובת

תאריך הנפקה (תאריך שליחת המייל) – במידה ואין תאריך מהווה אינדיקציה שהתכתובת לא נשלחה. זיהוי תאריך ומזהה - פרטי הזיהוי של ריצת התכתובות FPCOPAA

250

סטטוס טכני - מספק מידע האם הודפס: פלט / הדפסה חוזרת / נוצר (תכתובת נוצרה אך לא נשלחה) בקרת שיגור – צריך להיות עם ערך mail במידה ולא זה לא תקין

|   | תובת   | יית תכו   | <i>היסטו</i> ר             | הצגח       |              |            |           |              |            |           |              |          |               |        |            |         |     |
|---|--------|-----------|----------------------------|------------|--------------|------------|-----------|--------------|------------|-----------|--------------|----------|---------------|--------|------------|---------|-----|
|   |        |           |                            |            |              |            |           |              |            |           |              |          |               |        |            |         |     |
|   |        | 6065      | 1. <del>2</del> <b>b</b> . | H. 4 8     | <b>38</b> 80 | 9 🖉 🔜      | . 🖉 🛃     | <b>A</b> I 📅 |            |           |              |          |               |        |            |         |     |
|   | ובת    | ית תכת    | היסטורי                    |            |              |            |           |              |            |           |              |          |               |        |            |         |     |
| Ę | ס.ת 5. | מקבל      | חשבון חוזה                 | חוזה       | נוצר בתאר.   | תאר.הנפק   | זמן הנפקה | הנפקת משת.   | פלט        | קו.חב שנה | . זיהו.תאריך | חן מזהה  | סטאטוס טכנימב | בקרת ש | פס מועמדות | อเบ     |     |
|   | 0001   | 200000947 | 2000000168                 | 2000000102 | 03.06.2021   | 03.06.2021 | 11:21:21  | MICHALKR     | 03.06.2021 | 2021 3000 | 03.06.2021   | MK003 לא | פלט           |        | ZCM PSCD   | RETURN  | FOI |
|   | 0001   | 200000947 | 200000168                  | 2000000102 | 03.06.2021   |            | 11:32:55  | MICHALKR     | 03.06.2021 | 2021 3000 | 03.06.2021   | MK005 לא | פלט י         |        | ZCM_PSCD   | RETURN  | FOI |
|   | 0001   | 200000947 | 200000168                  | 2000000102 | 03.06.2021   |            | 12:55:40  | MICHALKR     | 03.06.2021 | 2021 3000 | 03.06.2021   | MK005 לא | פלט י         |        | ZCM_PSCD_  | RETURN  | FOI |
|   | 0001   | 200000947 | 2000000168                 | 2000000102 | 03.06.2021   |            | 13:13:54  | MICHALKR     | 03.06.2021 | 2021 3000 | 03.06.2021   | MK006 לא | פלט פ         |        | ZCM_PSCD   | RETURN  | FOI |
|   | 0001   | 200000947 | 2000000168                 | 2000000102 | 03.06.2021   |            | 18:47:52  | MICHALKR     | 03.06.2021 | 2021 3000 | 03.06.2021   | RT001 לא | פלט י         |        | ZCM_PSCD   | RETURN  | FOI |
|   | 0001   | 200000947 | 2000000168                 | 2000000102 | 03.06.2021   |            | 19:07:48  | MICHALKR     | 03.06.2021 | 2021 3000 | 03.06.2021   | RT003 לא | פלט י         | Email  | ZCM_PSCD_  | RETURN  | FOI |
|   | 0001   | 200001111 | 100000250                  | 1000000097 | 03.06.2021   |            | 19:18:17  | MICHALKR     | 03.06.2021 | 2021 3000 | 03.06.2021   | RT003 לא | פלט י         | Email  | ZCM_PSCD_  | RETURN  | FOI |
|   | 0001   | 102       | 2000000178                 | 2000000106 | 02.06.2021   | 02.06.2021 | 09:05:22  | MICHALKR     | 02.06.2021 | 2021 3000 | 02.06.2021   | MK008 לא | פלט פ         | Email  | ZCM_PSCD_  | RETURN  | FOI |
|   | 0001   | 200000947 | 200000168                  | 2000000102 | 02.06.2021   |            | 09:12:29  | MICHALKR     | 02.06.2021 | 2021 3000 | 02.06.2021   | MK001 לא | חזרה על הדפסה |        |            |         |     |
|   | 0001   | 200001111 | 100000250                  |            | 01 06 2021   | 01 06 2021 | 12.28.02  | MICHALKP     | 01 06 2021 | 2021 2000 | 01 06 2021   | MK008 V  | מלנו ו        | Email  | ZCM DSCD   | PETLIPN | FOI |

ניתן לבחור תכתובת בודדת ולבצע פעולות כגון הדפסה (לתכתובת שלא נשלחה) באמצעות כפתור "הדפסת תכתובת"

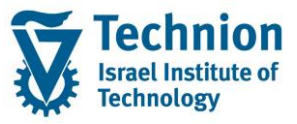

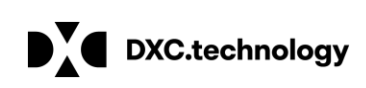

מתפר פניעות מררי

הצגת הסטוריית תכתובת - FI-CA תכתובת

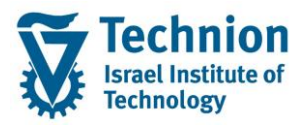

הצגת היסטוריית תכתובת

DXC.technology

| 1 7 M 🕅 7. 80. X.               | 12 <u>23</u> 2 ()    | <b>S 🖉 🗟</b> 🖉   | <b>4.</b> e: 💼               |                |             |
|---------------------------------|----------------------|------------------|------------------------------|----------------|-------------|
| היסטוריית תכתובת                |                      |                  | <sub>ו</sub> ביעת פרמטרי פלט | 7              |             |
| חוזה חשבון חוזה מקבל .ס.ת 🗗     | ן. נוצר בתאר         | נפקה תאר.הנפל    | הדפסת תכתובת                 | שנה            | יך .קו.חב ע |
| 0001 200000947 2000000168 20000 | 0000102 03.06.2021 0 | 03.06.2021 11:21 | 21 MICHALKR (                | 03.06.2021 202 | 1 3000 03   |
| 0001 200000947 2000000168 20000 | 0000102 03.06.2021   | 11:32            | 55 MICHALKR                  | 03.06.2021 202 | 1 3000 03   |
| 0001 200000947 2000000168 20000 | 0000102 03.06.2021   | 12:55            | :40 MICHALKR (               | 03.06.2021 202 | 1 3000 03   |
| 0001 200000947 2000000168 20000 | 0000102 03.06.2021   | 13:13            | 54 MICHALKR                  | 03.06.2021 202 | 1 3000 03   |
| 0001 200000947 2000000168 20000 | 0000102 03.06.2021   | 18:47            | 52 MICHALKR                  | 03.06.2021 202 | 1 3000 03   |
| 0001 200000947 2000000168 20000 | 0000102 03.06.2021   | 19:07            | :48 MICHALKR (               | 03.06.2021 202 | 1 3000 03   |
| 0001 200001111 1000000250 10000 | 0000097 03.06.2021   | 19:18            | 17 MICHALKR                  | 03.06.2021 202 | 1 3000 03   |
| 0001 102 200000178 20000        | 0000106 02.06.2021 0 | 02.06.2021 09:05 | 22 MICHALKR                  | 02.06.2021 202 | 1 3000 02   |
| 0001 200000947 2000000168 20000 | 0000102 02.06.2021   | 09:12            | 29 MICHALKR                  | 02.06.2021 202 | 1 3000 02   |
| 0001 200001111 1000000250       | 01.06.2021           | 01.06.2021 13:38 | :02 MICHALKR 0               | 01.06.2021 202 | 1 3000 01   |

יתקבל מסך פרמטרים לפלט התכתובת:

MAIL – יש לוודא שבקרת שיגור

מצב תיוק – הדפסה ותיוק (חיוני ל מנת שהתכתובת תישמר בארכיב וניתן יהיה לפתוח את הטופס מתיק הסטודנט)

| מצב פלט          | פסה ממשית | הדמ       |          | -        |                          |   |
|------------------|-----------|-----------|----------|----------|--------------------------|---|
| זיהו.תאריך       |           |           |          |          |                          |   |
| זיהו             |           |           |          |          |                          |   |
| בחירת טופס       |           |           |          |          |                          |   |
| טופס Class       |           | FI_CA_    | RETURN   |          |                          |   |
| טופס יישום       |           | ZCM_PS    | CD_RETUR | N_FORM   |                          |   |
|                  |           |           |          |          |                          |   |
| פרמטרי הדפסה     |           |           |          |          |                          |   |
| בקרת שיגור       |           | MAIL      |          |          |                          |   |
| שיטת שידור       |           | הדפס      |          | •        |                          |   |
| ורמט פלט של טופס | פ PDF     | ו רגילה כ | PDF הכנר |          | <br>-                    |   |
| התקן פלט         |           | PDF       |          |          |                          |   |
| מצב תיוק         |           | יסה ותיוק | הדפ      | <b>-</b> |                          |   |
|                  | -         |           |          |          |                          |   |
|                  |           |           |          |          |                          |   |
|                  |           |           |          |          |                          |   |
|                  |           |           |          |          | <ul> <li>File</li> </ul> | 3 |

חזרה על הדפסה עבור פלט שכבר הודפס: במידה ונדרש לחזור על הדפסה יש לבחור מצב פלט – חזרה על הדפסה

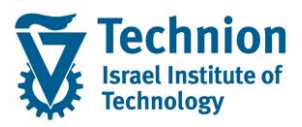

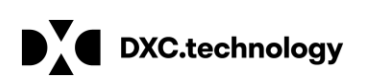

| 🔄 וירת פרמטרי פלט תכתובת | בר                      |                 |                    |    | ×     |   |
|--------------------------|-------------------------|-----------------|--------------------|----|-------|---|
| מצב פלט                  | נל הדפסה <mark>.</mark> | חזרה ע          | •                  | ٦  |       |   |
| ייזה.דאריך<br>זיהוי      |                         |                 |                    |    |       |   |
| פרמטרי הדפסה             |                         |                 |                    |    |       |   |
| שיטת שידור               |                         | הדפס            | -                  |    |       |   |
| SAPscript פורמט          |                         | קביעות טופס S/  | נן סופיות APscript | הי | -     |   |
| פורמט פלט טופס חכם       |                         | י חכם הן סופיות | קביעות טופס        |    | -     |   |
| PDF פורמט פלט של טופס    |                         | רכנה רגילה כ F  | PDF                |    | -     |   |
| התקן פלט                 |                         | PDF             |                    |    | 2     |   |
| מצב תיוק                 |                         | הדפסה ותיוק     | •                  |    |       |   |
| אופטימיזציית פתיחה/סג 🖌  | הפעלת.                  |                 |                    |    |       |   |
|                          |                         |                 |                    |    |       |   |
|                          |                         |                 |                    |    |       |   |
|                          |                         |                 |                    |    |       |   |
|                          |                         |                 |                    | •  | ∕ 🔁 🗙 |   |
| L.                       |                         |                 |                    |    |       | 1 |

:Clarification טיפול בשגיאות בפעולת רישום מנת חוזרים (9)

מומלץ בשלב הקדם אקדמי לאתר את מסמכי התשלום שחזרו טרם רישום המנה כך שתהליך זה לא רלוונטי לשלב הקדם אקדמי.

במידה ולא יתבצע רישום תקין של כל הפריטים במנת חוזרים (בגלל בעיה בשיוך החוזרים למסמך תשלום באחד הפריטים) יופיעו שגיאות בעת פעולת הרישום של המנה והמנה תישאר בסטטוס "רישומים בלתי שלמים".

במידה ובעת רישום המנה לא יהיה שיוך למסמך תשלום יתבצע רישום של מסמך הבהרה Clarification לחשבון 125279 ביטול י. זכות שכ"ל שהוגדר להבהרות.

| זרות: מסך דרישה                                       | הח     |                          |               |        |                   |  |  |  |
|-------------------------------------------------------|--------|--------------------------|---------------|--------|-------------------|--|--|--|
| זה 🔝 🖉 🕼 🖉                                            | רשינ   | 🔟 רשימת פריטים שלא נרשמו | סקירת עבודה 🏡 | רשום 🐯 | בצע עיבוד מאוחר   |  |  |  |
|                                                       |        | צפיה בפריטים שלא נסגרו   |               |        | צפיה בפריטי הבהרה |  |  |  |
| מנת החזרות                                            | RT     | 310521-001               |               |        |                   |  |  |  |
|                                                       |        |                          |               |        |                   |  |  |  |
| סטאטוס                                                |        |                          |               |        |                   |  |  |  |
| רישומים בלתי שלמים                                    |        |                          |               |        |                   |  |  |  |
|                                                       | 1      |                          |               |        |                   |  |  |  |
|                                                       |        |                          |               |        |                   |  |  |  |
| אמה עם ספר חשבונות ראשי                               | התי    |                          |               |        |                   |  |  |  |
| R שימוש במפתח התאמה                                   | 31052  | 1-002                    |               |        |                   |  |  |  |
| ראמה RT310521-001 סגור ה 31.05.21 מפתח התאמה MICHALKR |        |                          |               |        |                   |  |  |  |
|                                                       |        |                          |               |        |                   |  |  |  |
|                                                       |        |                          |               |        |                   |  |  |  |
| הקצאת מפתח התאמה חדש<br>למקרה שנדרש רישום חוזר        |        |                          |               |        |                   |  |  |  |
|                                                       |        |                          |               |        |                   |  |  |  |
| תאמה חדש 🖉                                            | פתרו ה | הקצאת מ                  |               |        |                   |  |  |  |

על מנת לבצע עיבוד חוזר של הפריטים שלא נרשמו:

- לחיצה על כפתור הבהר פותחת לעדכון את הפריט וניתן להכניס מספר מסמך תשלום בשדה "ערך בחירה" בשדה "סוג בחירה" יש לבחור D (עבור מסמך תשלום) בסיום יש ללחוץ על "רשום"
- לאחר סימון השורה של מקרה ההבהרה יש לבצע "שחרר והסטטוס ישתנה ל"חפשי"

| רשימת עבודה: מנת החזרות   |                       |                            |                  |                              |  |  |  |  |  |  |
|---------------------------|-----------------------|----------------------------|------------------|------------------------------|--|--|--|--|--|--|
| 🖉 א מחק 🧾 סטאטוס 🔁 🔒 הבהר | צרטים 🚹 🖬 🖡 🐺 🚍 👱 🧟   | אטוס 🗄 שמור 🗗 בחר 🗄 יואטוס | סנ               |                              |  |  |  |  |  |  |
| מקרי הבהרה                |                       | שותף עסקי                  |                  |                              |  |  |  |  |  |  |
| 🔁 שם סטטוס סטטו           | הרה C פריט מנת החזרות | ערך בחירה 🛛 מסמך הב        | מטבע סכום החזרות | תאריך רישום ת.עס .קו.חב מטבע |  |  |  |  |  |  |
| בתהליך 🚊 📄                | RT310521-001 1 B 3000 | 0100 200001111             | 100.00 ILS       | 3000 31.05.2021              |  |  |  |  |  |  |
|                           |                       |                            |                  |                              |  |  |  |  |  |  |

כפתור בצע עיבוד מאוחר יותר יציג את הפריטים להבהרה כולל מסמך ההבהרה שנרשם 🔹

| הההרות: בסך דרישה                                                                                              |                                                     |  |
|----------------------------------------------------------------------------------------------------|-----------------------------------------------------|--|
| 🗋 🖉 🎸 🔒 טים שלא נרשמו 🏢 רשימה 🛄 סגור                                                                           | בצע עיבוד מאוחר רשום 🍪 סקירת עבודה 🔬 רשימת פרי      |  |
| Dm210501_001                                                                                                   |                                                     |  |
| מנת החרות                                                                                                    | 🖻 הזנת מפתח התאמה חדש                               |  |
| סטאטוס                                                                                                    | התאמה עם ספר חשבונות ראשי                           |  |
| רישומים בלתי שלמים                                                                                             | סגירת מפתח התאמה RT310521-002<br>הזן מפתח התאמה חדש |  |
| התאמה עם ספר חשבונות ראשי<br>דימוש במפתח התאמה RT310521-002 שימוש במפתח התאמה<br>סגור ה 3 &31.05.21 מפתח התאמה | מפתח התאמה [RT310521-004]                           |  |
|                                                                                                    |                                                     |  |
| 🖉 הקצאת מפתח התאמה חדש                                                                                         |                                                     |  |

פתיחת מפתח התאמה חדש באמצעות כפתור יש לתת ערך חדש למפתח התאמה באמצעות נורמטור

pscd manual returns lot מדריך למשתמש – מנת חוזרים ידנית

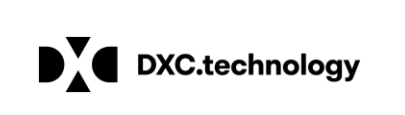

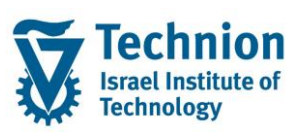

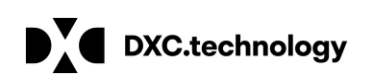

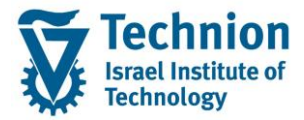

| פרטי החזרות                                                                                      |                                                                                                    |                               |  |
|--------------------------------------------------------------------------------------------------|----------------------------------------------------------------------------------------------------|-------------------------------|--|
| פרטי מסמך 🖳 רישום מקוון 🛛                                                                        | 🕞 דיקטגוריית בחירה (1) 🛛 הזנות נמ                                                                                                    |                               |  |
| מנת החזרות<br>מנה RT310521-00<br>קטגוריית בדיקה הודעה אחרונה<br>נהל נתוני רישום הנחיות ידניותחיו | Y     Y     Y |                               |  |
| ערך בחירה סוג בחירה<br>D 40000000141<br>מספר מסמך התשלום שחזר                                    | v                                                                                                    | שר.החז.פנימ שר.החז.בנק.<br>10 |  |
| חיובים                                                                                           |                                                                                                    |                               |  |
| חיוב בנק 1                                                                                       |                                                                                                    |                               |  |
| סכום                                                                                             |                                                                                                    | 0.00                          |  |
| קוד מס                                                                                           |                                                                                                    |                               |  |
| סכום מס                                                                                          |                                                                                                    | 0.00                          |  |
| חיוב החזרות 1                                                                                    |                                                                                                    |                               |  |
| סכום                                                                                             |                                                                                                    |                               |  |
| קוד מס                                                                                           |                                                                                                    |                               |  |
|                                                                                                  |                                                                                                    |                               |  |

במידה ויתתקבל שגיאה נוספת היא תוצג:

| יומן יישום עבור RT310521-001 |       |      |            |                       |                        |                            |                         |                |
|------------------------------|-------|------|------------|-----------------------|------------------------|----------------------------|-------------------------|----------------|
| R. (                         | Ð     |      |            |                       |                        |                            |                         |                |
| ללי                          | דע כ  | מי   |            |                       |                        |                            |                         |                |
| דול                          | מו    |      | החזרות     |                       |                        | מפתח                       | RT310521-001            |                |
| וצר                          | נ     |      | 31.05.202  | 1 16                  | 6:08:21 MICHALKR       |                            |                         |                |
|                              |       |      |            |                       |                        |                            |                         |                |
| עות                          | נ הוד | הצגח |            |                       |                        |                            |                         |                |
|                              | >     | 0    | הכול       | שגיא <mark>ה</mark> ע | אזהרות 👽 ש             | מידע                       | אחרים                   | 🔲 הודעות תהליך |
|                              |       | ~    |            | 2022                  |                        |                            |                         |                |
|                              | יקר.  | /1   | וירה החדעה | LIOGI                 | 0400                   |                            |                         |                |
|                              |       | 13   | >2         | 528                   | לה יותר מהסכום הצפוי 2 | 100.0 עבור תשלום יוצא גדוי | ILS100.00 מנת החזרים 00 |                |
|                              |       | 15   | >2         | 528                   | לה יותר מהסכום הצפוי 2 | 100.0 עבור תשלום יוצא גדו  | ILS100.00 מנת החזרים 00 |                |
|                              |       |      |            |                       |                        |                            |                         |                |
|                              |       |      |            |                       |                        |                            |                         |                |
|                              |       |      |            |                       |                        |                            |                         |                |

לחיצה על רישום מקוון תאפשר קליטה ידנית של מסמך חוזרים (הסבר יינתן בהמשך במידת הצורך)